### कार्मिक सम्पदा

(ekoshonline.cg.nic.in/karmiksampada/)

यह सॉफ्टवेर मूलरूप से छत्तीसगढ़ शासन के नए अधिकारी/ कर्मचारियों के Employee Code Generation एवं सेवा संबन्धित अन्य जानकारी की प्रविष्टी सम्बंधित कार्य किए जाते है | इन जानकारियों के आधार पर अधिकारी कर्मचारियों के वेतन भत्ते एवं अन्य कार्य किए जाते है |

| Iome Download Forms Download Unicode Tool Report Lis                                                                                                    | st About Karmik Sampda           |
|----------------------------------------------------------------------------------------------------|----------------------------------|
| महत्वपूर्ण सूचना<br>🔗 कार्मिक संपदा में सुधार/परिवर्तन हेतु आवश्यक जानकारी हेतु, इस लिंक पर क्लिक करें  <br>📭                                                                                                    | User Type:<br>SELECT             |
| 🥏 कार्मिक सम्पदा में हिंदी टाइपिंग के लिए केवल यूनिकोड फॉन्ट का उपयोग किया जाना हैं<br>यूनिकोड फॉन्ट डाउनलोड करने के लिए डाउनलोड यूनिकोड टूल मेनू में क्लिक करें।                                                                              | User Id:<br>Password:            |
| कार्मिक सम्पदा में नवीन कर्मचारी कोड जनरेट करने हेतु समस्त विवरण भरने एवं दस्तावेज<br>अपलोड करने के बाद ही कर्मचारी कोड का उपयोग e-Payroll में किया जा सकेगा   पूर्ण विवरण<br>भरे जाने के उपरांत ही PRAN एवं एम्प्लोयी कोड लिंक किया जा सकेगा  | л Enter-Captcha:<br>J 2 K 6 U () |
| 🥏 कार्मिक सम्पदा में नवीन कर्मचारी कोड जनरेट करने हेतु समस्त विवरण भरने एवं दस्तावे<br>अपलोड करने के बाद ही कर्मचारी कोड का उपयोग e-Payroll में किया जा सकेगा   पूर्ण विवरा<br>भरे जाने के उपरांत ही PRAN एवं एम्प्लोयी कोड लिंक किया जा सकेगा | л<br>Биter-Captcha:<br>J 2 K 6 U |

## कार्मिक सम्पदा

(ekoshonline.cg.nic.in/karmiksampada/)

यह पेज कार्मिक सम्पदा के वेबसाइट का मुख्य पेज है | इस पेज के मेनू बार में कुछ महत्वपूर्ण लिंक दिए गए है | जो यूजर को आवश्यक फॉर्म्स, रिपोर्ट एवं यूनिकोड फॉन्ट उपलब्ध कराता है |

|                                                                                                    | Ģ                   |
|----------------------------------------------------------------------------------------------------|---------------------|
| Home Download Forms Download Unicode Tool Report List                                                                                                    | About Karmik Sampda |
| महत्वपूर्ण सूचना<br>🏈 कार्मिक संपदा में सुधार/परिवर्तन हेतु आवश्यक जानकारी हेतु, इस लिंक पर क्लिक करें।<br>🎫                                                                                                    | Login<br>User Type: |
|                                                                                                    | SELECT ~            |
| 🥏 कार्मिक सम्पदा में हिंदी टाइपिंग के लिए केवल यूनिकोड फॉन्ट का उपयोग किया जाना हैं।<br>यूनिकोड फॉन्ट डाउनलोड करने के लिए डाउनलोड यूनिकोड टूल मेनू में क्लिक करें।                                                                              | Password:           |
| 🥏 कार्मिक सम्पदा में नवीन कर्मचारी कोड जनरेट करने हेतु समस्त विवरण भरने एवं दस्तावेज<br>अपलोड करने के बाद ही कर्मचारी कोड का उपयोग e-Payroll में किया जा सकेगा   पूर्ण विवरण<br>भरे जाने के उपरांत ही PRAN एवं एम्प्लोयी कोड लिंक किया जा सकेगा | Enter-Captcha:      |
|                                                                                                    | Login               |

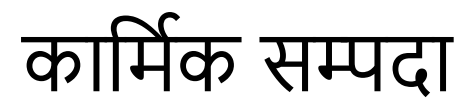

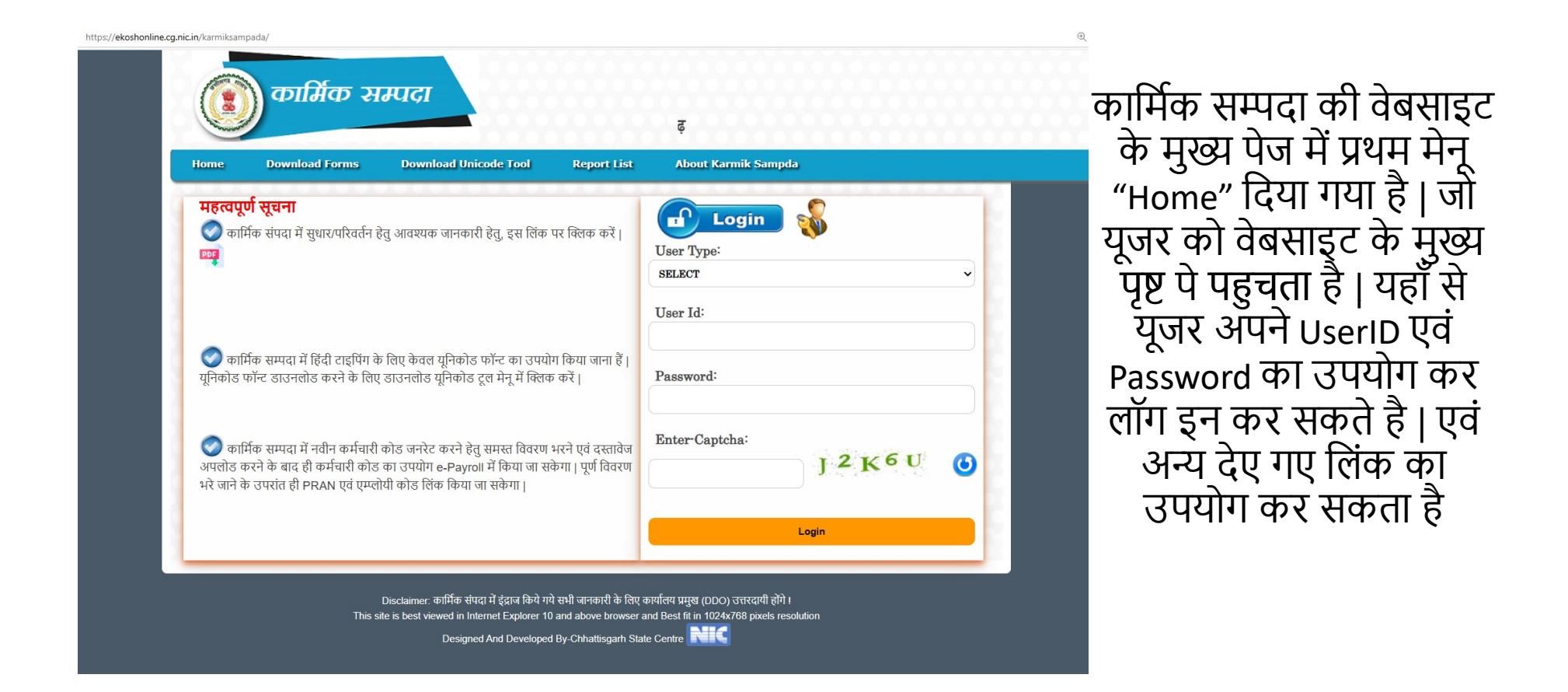

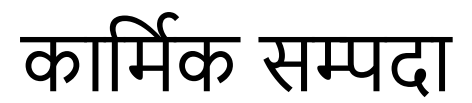

| lome                   | Download Forms                  | Download Unicode Tool Repor                                          | rt List | About Karmik Sampd | a     |   |
|------------------------|---------------------------------|----------------------------------------------------------------------|---------|--------------------|-------|---|
| गरन्ता                 | Employee DataBase Form (        | doc]                                                                 |         |                    | 6     |   |
| Horuy                  | Employee DataBase Form (        | pdf)                                                                 |         | Login              | 200   |   |
| PDF                    | Adhaar Consent Form             | रथक जानकारा हतु, इस लिक पर क्लिक व                                   | ab K    | User Type:         |       |   |
| •                      | ACR Form                        |                                                                      |         | SELECT             |       |   |
|                        | TA Bill                         |                                                                      |         |                    |       |   |
|                        | Festival Advance                |                                                                      |         | User Id:           |       |   |
| े का                   | Medical Leave                   | विकोट फॉन्ट का राणोग किंगा जा                                        | या हैं। |                    |       |   |
| पूनिकोड ।              | Annual Property                 | तोड यूनिकोड टूल मेनू में क्लिक करें।                                 |         | Password:          |       |   |
|                        | EL Application Form             |                                                                      |         |                    |       |   |
| _                      | Medical Reimbursment            |                                                                      |         | Fatar Gastalat     |       |   |
| 💟 का                   | GPF Advance/Part Final          | नरेट करने हेतु समस्त विवरण भरने एवं द                                | स्तावेज | Enter-Capicna-     | L2K6U | - |
| अपलाड व<br>भरे जाने वे | NPS Advance                     | योग e-Payroll में किया जा संकर्गा   पूर्ण  <br>इ लिंक किया जा संकेगा | विवरण   |                    | 1.2.1 | e |
|                        | CGPF Subscriber Registration    | on F                                                                 |         |                    |       |   |
|                        | Recovery Certificate (प्रपत्र 3 | VII                                                                  |         |                    | Login |   |
|                        |                                 |                                                                      |         |                    |       |   |

कार्मिक सम्पदा की वेबसाइट के मुख्य पेज में द्वितीय मेनू "Download Forms" दिया गया है | जिसमे कर्मचारियों की आवश्यकता के अनुरूप सभी प्रकार के प्रपत्र उपलब्ध कराये गए है | इन प्रपत्र को शासन के कर्मचारी अपनी आवश्यकतानुसार डाउनलोड कर उपयोग कर सकते है | जैसे :- ACR Form, Medical Leave, Festival Advance, TA Bill इत्यादि |

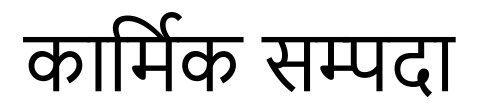

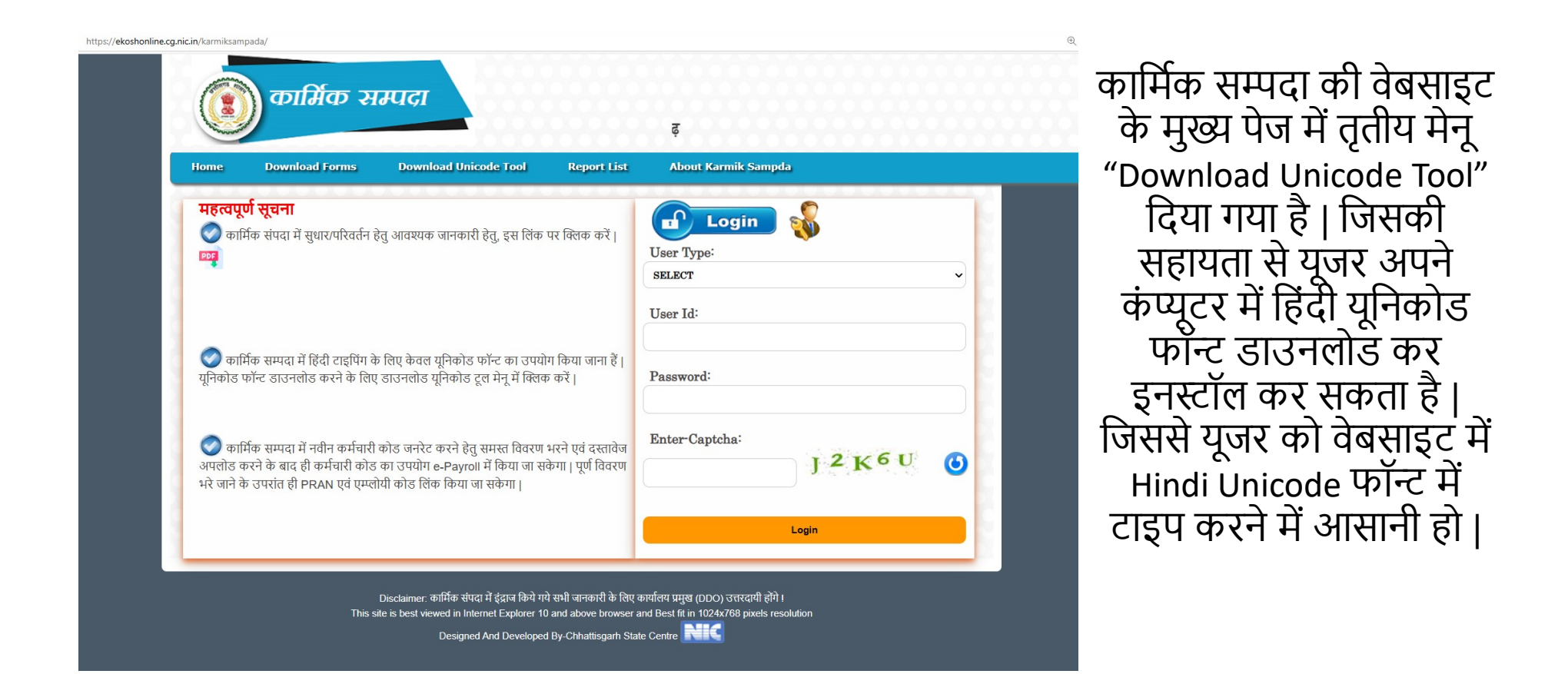

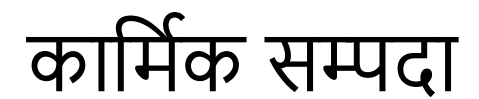

|  | , |  |   |
|--|---|--|---|
|  |   |  |   |
|  |   |  | - |

t/RptDDODirectoryList.aspx

| ect District                  | *                                                                                                    |                                                                                      |   |
|-------------------------------|----------------------------------------------------------------------------------------------------|--------------------------------------------------------------------------------------|---|
|                               | 1 V                                                                                                    |                                                                                      |   |
| ect Department                | रेत्त विभाग 🗸 🗸                                                                                                    |                                                                                      |   |
| ect Office Name               | ks"kky; vf/kdkjh dkmaVj                                                                                                    | ~                                                                                    |   |
|                               | Show Report                                                                                                    |                                                                                      |   |
| DDOCode Name(Hindi)           | Name(English) Address Contact-No B                                                                                                 | imail                                                                                |   |
| 1004003 कोषालय अधिकारी काउंटर | TREASURY OFFICERCOUNTER ,,,,                                                                                                    |                                                                                      |   |
| Thie                          | Disclaimer: कार्मिक संपदा में इंद्राज किये गये सभी जानकारी के लिए<br>site is best viewed in Internet Explorer 10 and above browser | कार्यालय प्रमुख (DDO) उत्तरदायी होंगे !<br>and Best fit in 1024v768 pixels resolutio |   |
| 1113                          | Designed And Developed By-Chhattisgarh Sta                                                                                         | te Centre                                                                            | " |

कार्मिक सम्पदा की वेबसाइट के मुख्य पेज में चतुर्थ मेनू "Report List" दिया गया है | जिसकी सहायता से यूजर जिलवार एवं विभागवार DDO कार्यालय की जानकारी देख सकता है|

### कार्मिक सम्पदा

#### (ekoshonline.cg.nic.in/karmiksampada/)

कार्मिक सम्पदा के वेबसाइट में वर्तमान में 8 प्रकार के यूजर हेतु लॉग इन दिए गए है:

- 1. ADMIN
- 2. JOINT DIRECTOR
- 3. TREASURY
- 4. DDO(Maker)
- 5. DDO(Checker)
- 6. HOD
- 7. DTAP(CPS)
- 8. GAD

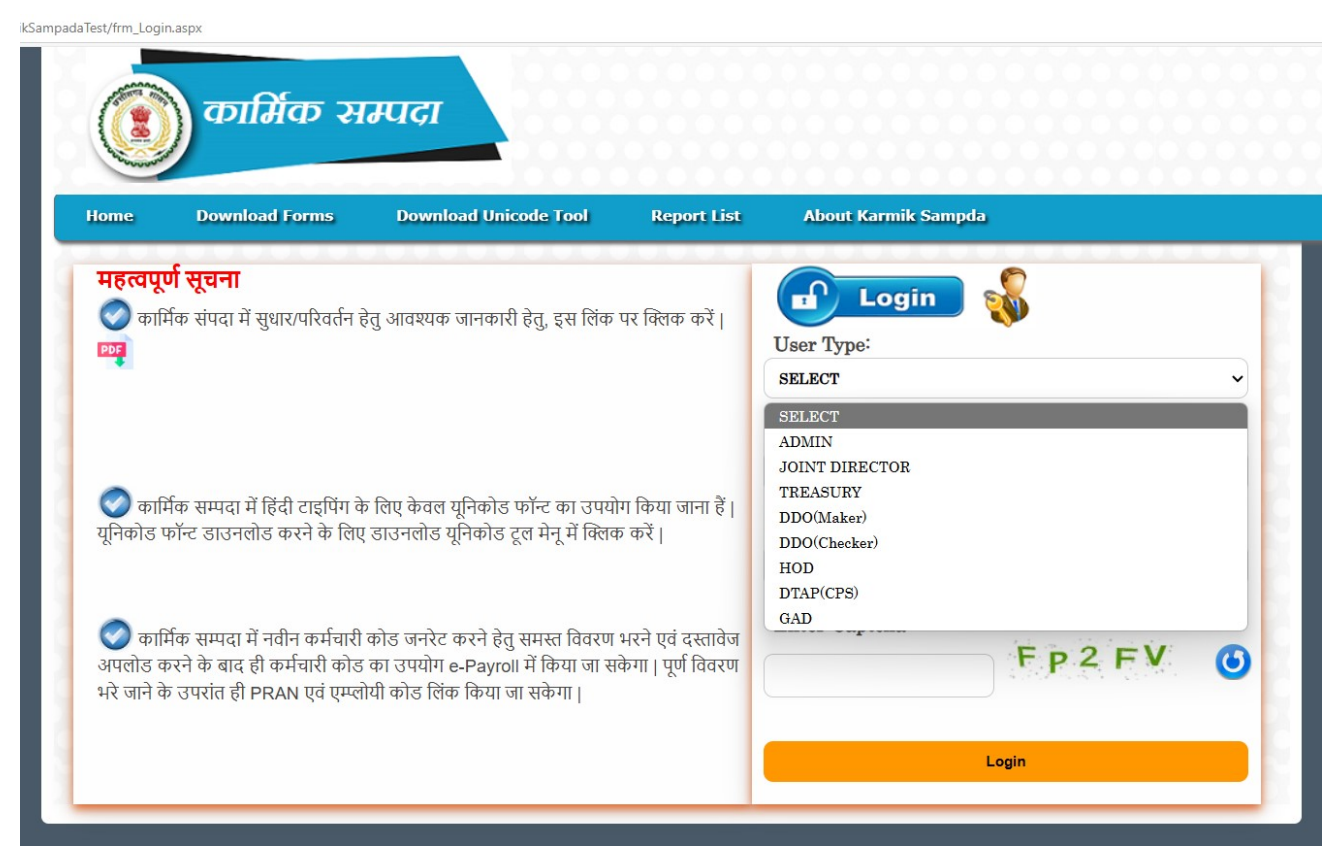

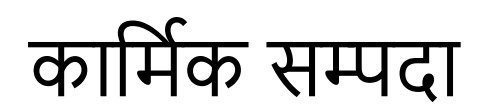

### **DDO-MAKER LOGIN**

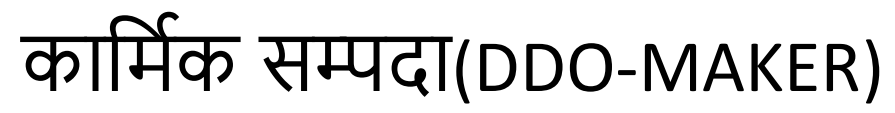

#### Dashboard(DDO-Maker)

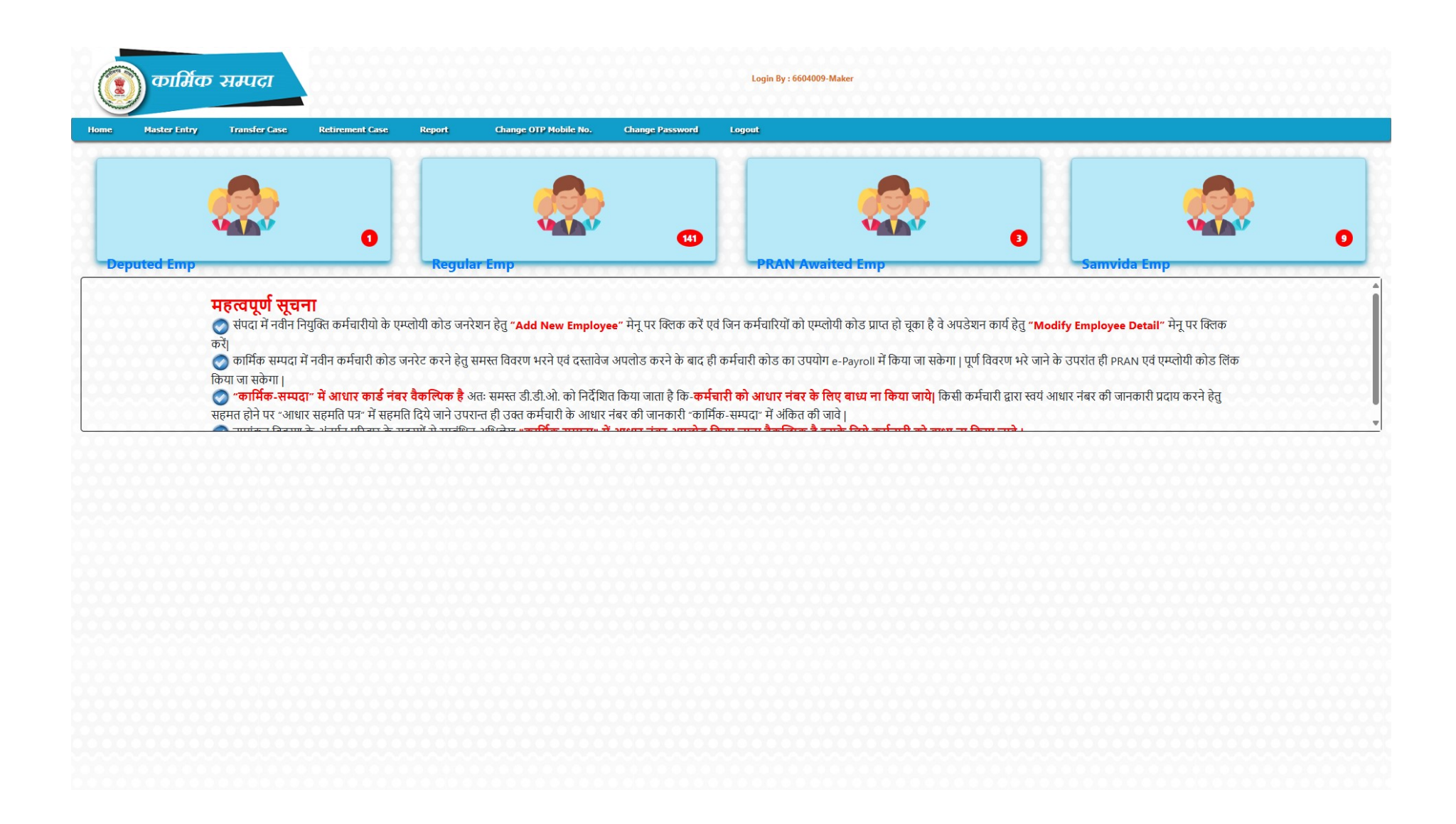

(ekoshonline.cg.nic.in/karmiksampada/)

#### Dashboard(DDO Maker)

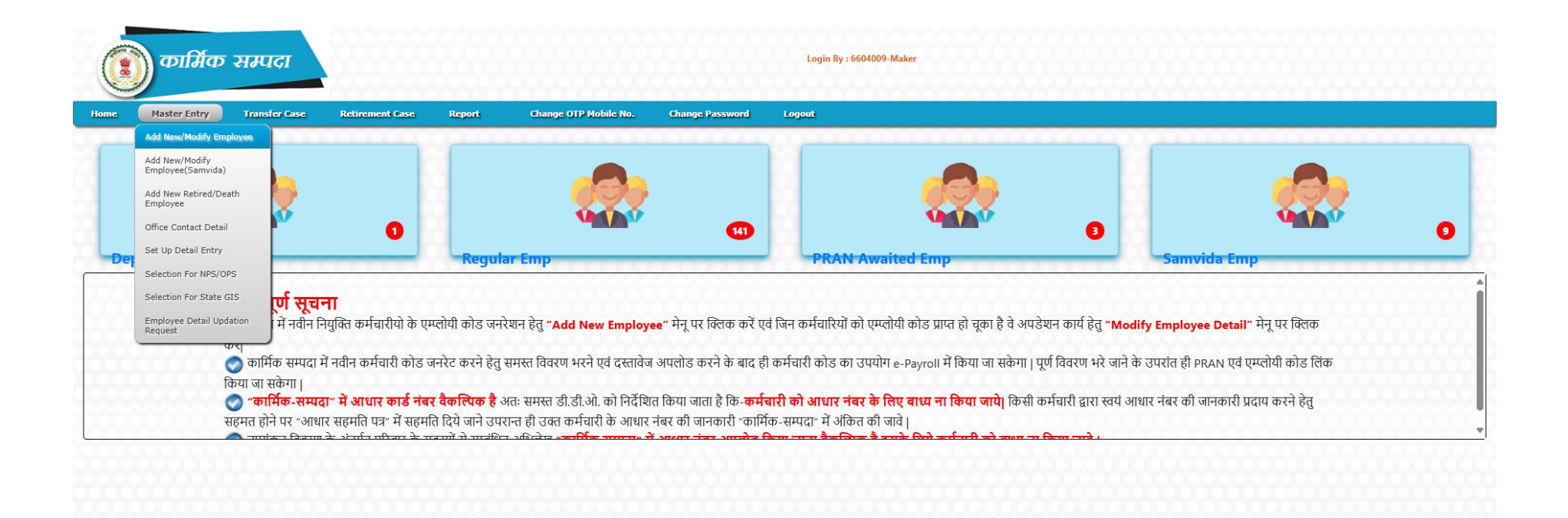

javascript:\_\_doPostBack('ctl00\$InkEmpMast','')

(ekoshonline.cg.nic.in/karmiksampada/)

Master Entry->Add New/Modify Employee: इस पेज की सहायता से अधिकारी कर्मचारी की जानकारी सॉफ्टवेर में प्रविष्ट की जाती है | यह प्रविष्टि 7 चरण में की जाती है |

| कार्मिक सम्पदा                                                                                   | Login                                                                                | By : 6604009-Maker                                   |                                                      |
|--------------------------------------------------------------------------------------------------|--------------------------------------------------------------------------------------|------------------------------------------------------|------------------------------------------------------|
| aster Entry Transfer Case Retirement Case Report                                                 | Change OTP Mobile No. Change Password Logout                                         |                                                      |                                                      |
| ail 2 Contact/Other Detail 3 Appointment/Posting Details 4 हिता<br>संपर्क/अन्य विवरण: 4 ब्रेक वि | atva 5 Nominee Detail 6 Upload Document 7 Confirmation<br>वरण दसावेज विवरण पुष्टीकरण | Page                                                 |                                                      |
|                                                                                                  | कर्मचारियो की मास्टर डात                                                             | ा एन्ट्री                                            |                                                      |
|                                                                                                  | Modify Employ                                                                        | ee                                                   |                                                      |
|                                                                                                  | For Modify Employee Enter En<br>ENTER EMPCODE<br>06050010024                         | nployee Code                                         |                                                      |
|                                                                                                  | िनियमित कर्मचारी <b>ा</b> संवित्तियन कर्मच                                           | ारी अन्य कर्मचारी                                    |                                                      |
| जिला का नाम<br>District Name                                                                     | रायपुर सिटी 🗸 🗸                                                                      | डी.डी.ओ कोड<br>DDO Code                              | 6604009 💙                                            |
| कर्मचारी संदर्भ क्रं<br>Employee Code                                                            | 06050010024                                                                          |                                                      |                                                      |
| नोट :(*)वाले फील्ड को भरना आवश्यक है                                                             |                                                                                      |                                                      |                                                      |
| व्यक्तिगत विवरणः                                                                                 |                                                                                      |                                                      |                                                      |
| शासकीय सेवक का नाम(अंग्रेजी में)* Name Of Government Employee (In English)                       | Title/शीर्षक First Name/प्रथम नाम<br>SELECT▼                                         | Middle Name/मध्य नाम                                 | Sur Name/उपनाम                                       |
| शासकीय सेवक का नाम(हिन्दी में)* Name Of Government Employee ( In Hindi)                          | (যুদিকান্ড)                                                                          |                                                      |                                                      |
|                                                                                                  | (कृतिदेव)                                                                            |                                                      |                                                      |
| पिता का नाम(अंग्रेजी में)*<br>Father's Name(In English)                                          |                                                                                      | पिता का नाम (हिन्दी में)*<br>Father's Name(In Hindi) |                                                      |
| माता का नाम (अंग्रेजी में)*<br>Mother's Name(In English)                                         |                                                                                      | माता का नाम (हिन्दी में)*<br>Mother's Name(In Hindi) |                                                      |
| वर्ग•<br>Caste Category                                                                          | चुने 🗸                                                                               | शिंग <b>*</b><br>Gender                              | पुरुष महिला तृतीय लिंग<br>Male OFemale OThird Gender |
| क्या शासकीय सेवक दिव्यांग है?                                                                    | ्हां(Yes) ानहीं(No)                                                                  |                                                      |                                                      |
| जन्मतिथि*<br>Date Of Birth                                                                       | (DD/MM/YYYY)                                                                         | जन्मतिथि शब्दों में*<br>Date Of Birth(In Words)      |                                                      |
| जन्म स्थान(अंग्रेजी में)*<br>Right Diaco                                                         |                                                                                      | जन्म देश*<br>Birth Country                           | ®भारत )अन्य                                          |

(ekoshonline.cg.nic.in/karmiksampada/)

7 चरण निम्नानुसार है:

- 1. Personal Detail
- 2. Contact/Other Detail
- 3. Appointment/Posting Detail
- 4. Bank Detail
- 5. Nominee/Family Detail
- 6. Document Upload
- 7. Confirmation Page

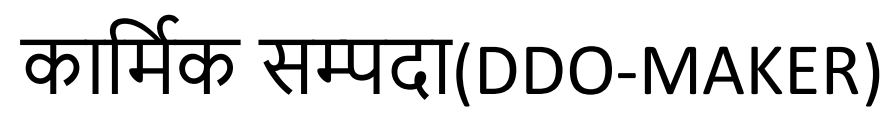

#### Add New/Modify Employee: इस पेज की सहायता से अधिकारी कर्मचारी की व्यक्तिगत जानकारी सॉफ्टवेर मे प्रविष्ट की जाती है |

| कार्मिक सम्पदा                                                             |                                                                                     | ogin By : 6604009-Maker                              |                                                     |  |
|----------------------------------------------------------------------------|-------------------------------------------------------------------------------------|------------------------------------------------------|-----------------------------------------------------|--|
| ister Entry Transfer Case Retirement Case Report                           | Change OTP Mobile No. Change Password Logou                                         | i                                                    |                                                     |  |
| ail 2 Contact/Other Detail 3 Appointment/Posting Details 4 Bank            | Detail 5 Nominee Detail 6 Upload Document 7 Confirmal<br>बरण दसावेज विवरण पुष्टीकरण | ion Page                                             |                                                     |  |
|                                                                            | कर्मचारियो की मास्टर                                                                | डाटा एन्ट्री                                         |                                                     |  |
|                                                                            | Modify Empl                                                                         | оуее                                                 |                                                     |  |
|                                                                            | For Modify Employee Ente<br>ENTER EMPCO<br>06050010024                              | Employee Code<br>DE                                  |                                                     |  |
|                                                                            | ीनयमित कर्मचारी ंसंविलियन व                                                         | र्मचारी अन्य कर्मचारी                                |                                                     |  |
| जिला का नाम<br>District Name                                               | रायपुर सिटी 🗸                                                                       | डी.डी.ओ कोड<br>DDO Code                              | 6604009 ¥                                           |  |
| कर्मचारी संदर्भ क्रं<br>Employee Code                                      | 06050010024                                                                         |                                                      |                                                     |  |
| नोट :(")वाले फील्ड को भरना आवश्यक है                                       |                                                                                     |                                                      |                                                     |  |
| व्यक्तिगत विवरण:                                                           |                                                                                     |                                                      |                                                     |  |
| शासकीय सेवक का नाम(अंग्रेजी में)* Name Of Government Employee (In English) | Title/शीर्थक First Name/प्रथम नाम<br>SELECT▼                                        | Middle Name/मध्य नाम                                 | Sur Name/उपनाम                                      |  |
| शासकीय सेवक का नाम(हिन्दी में)* Name Of Government Employee ( In Hindi)    | (যুনিকান্ড)                                                                         |                                                      |                                                     |  |
|                                                                            | (कृतिदेव)                                                                           |                                                      |                                                     |  |
| पिता का नाम(अंग्रेजी में)*<br>Father's Name(In English)                    |                                                                                     | पिता का नाम (हिन्दी में)*<br>Father's Name(In Hindi) |                                                     |  |
| माता का नाम (अंग्रेजी में)*<br>Mother's Name(In English)                   |                                                                                     | माता का नाम (हिन्दी में)*<br>Mother's Name(In Hindi) |                                                     |  |
| वर्ग•<br>Caste Category                                                    | चुने 🗸                                                                              | रिंग *<br>Gender                                     | पुरुष महिला तृतीय लिंग<br>Male OFemale Third Gender |  |
| क्या शासकीय सेवक दिव्यांग है?                                              | ्हां(Yes) ्नहीं(No)                                                                 |                                                      |                                                     |  |
| जग्मतिथि•<br>Date Of Birth                                                 | (DD/MM/YYYY)                                                                        | जन्मतिथि शब्दों में*<br>Date Of Birth(in Words)      |                                                     |  |
| जन्म स्थान(अंग्रेजी में)*<br>Right Diaco                                   |                                                                                     | जन्म देश*                                            | ®भारत )अन्य                                         |  |

(ekoshonline.cg.nic.in/karmiksampada/)

### Contact/Other Details: इस पेज की सहायता से अधिकारी कर्मचारी की संपर्क/पता से संबन्धित जानकारी सॉफ्टवेर मे प्रविष्ट की जाती है |

| कामिक सम्पदा                                                              |                                                                                     | gın By : 6604009-Maker                                                                                                    |                                               |  |
|---------------------------------------------------------------------------|-------------------------------------------------------------------------------------|----------------------------------------------------------------------------------------------------|-----------------------------------------------|--|
| ister Entry Transfer Case Retirement Case Report                          | Change OTP Mobile No. Change Password Logout                                        | f <u>series</u> series de la composición de la composición de la comp |                                               |  |
| ail 2 Contact/Other Detail 3 Appointment/Posting Details 4 Bank           | Detail 5 Nominee Detail 6 Upload Document 7 Confirmati<br>वरण विवरण 7 पुष्टीकरण     | on Page                                                                                                    |                                               |  |
|                                                                           | संपर्क/अन्य विव                                                                     | .णः                                                                                                    |                                               |  |
| नोट :(")वाले फील्ड को भरना आवश्यक है                                      |                                                                                     |                                                                                                    |                                               |  |
| डी.डी.ओ कोड                                                               | 0505001                                                                             | कर्मचारी संदर्भ क्रं                                                                                                    | 06050010024                                   |  |
| ।.वर्तमान आवासीय पता/Present Residential Address                          |                                                                                     |                                                                                                    |                                               |  |
| पता का प्रकार<br>AddressType*                                             | शासकीय आवास निजी/किराये का आवास<br>OGovernment Residence ®Personal/Rental Residence | 2<br>                                                                                                    |                                               |  |
| गाँव/वार्ड/कॉलोनी(अंग्रेजी में)<br>Village/Town/Ward/Colony(In English) * | ACHANKPUR                                                                           |                                                                                                    |                                               |  |
| लैंड मार्क(अंग्रेजी में)<br>Land Mark(in English)                         | ACHANKPUR                                                                           |                                                                                                    |                                               |  |
| पोस्ट-ऑफिस                                                                | CHAKARBHATHA                                                                        |                                                                                                    |                                               |  |
| राज्य(अंग्रेजी में)<br>State(In English) *                                | CHHATTISGARH                                                                        | जिला (अंग्रेजी में)<br>District(In English) *                                                                                                    | BILASPUR                                      |  |
| तहसील(अंग्रेजी में) *                                                     | BILHA                                                                               | पिनकोड<br>PinCode *                                                                                                    | 495222                                        |  |
| ॥.स्थायी पता/Permanent Address                                            | ऊपर के समान<br>⊠Same as Above                                                       |                                                                                                    |                                               |  |
| गाँव/वार्ड/कॉलोनी(अंग्रेजी में)<br>Village/Town/Ward/Colony(In English) * | ACHANKPUR                                                                           |                                                                                                    |                                               |  |
| लैंड मार्क(अंग्रेजी में)<br>Land Mark(In English)                         | ACHANKPUR                                                                           |                                                                                                    |                                               |  |
| पोस्ट-ऑफिस                                                                | CHAKARBHATHA                                                                        |                                                                                                    |                                               |  |
| राज्य(अंग्रेजी में)*<br>State(In English)                                 | CHHATTISGARH 🗸                                                                      | जिला(अंग्रेजी में)*<br>District(In English)                                                                                                    | BILASPUR 👻                                    |  |
| तहसील(अंग्रेजी में) *                                                     | BILHA                                                                               | पिनकोड <b>*</b><br>Pincode                                                                                                    | 495222                                        |  |
| ई-મેल આई.કી.                                                              | Select V                                                                            |                                                                                                    |                                               |  |
| अन्य विवरण                                                                |                                                                                     |                                                                                                    |                                               |  |
| क्या आप अपना आधार नंबर कार्मिक संपदा में साझा करने हेतु सहमत है? *        | Oves @No                                                                            | "कार्मिक-सम्पदा" में                                                                                                    | आधार कार्ड नंबर वैकल्पिक है,अनिवार्य नहीं है। |  |
| वाग 2011 CDC कर्मानगी है?                                                 |                                                                                     |                                                                                                    |                                               |  |

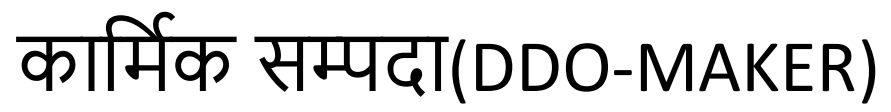

Appointment/Posting Details: इस पेज की सहायता से अधिकारी कर्मचारी की नियुक्ति/पदस्थापना से संबन्धित जानकारी सॉफ्टवेर मे प्रविष्ट की जाती है |

|                                                                                              |                                                                                |                                               |                                         | 200000 |
|----------------------------------------------------------------------------------------------|--------------------------------------------------------------------------------|-----------------------------------------------|-----------------------------------------|--------|
| ter Entry Transfer Case Retirement Case Ro                                                   | port Change OTP Mobile No. Change Password                                     | Logout                                        |                                         |        |
| il 2 Contact/Other Detail 3 Appointment/Posting Details<br>संपर्क/अन्य विवरण:                | 4 Bank Detail 5 Nominee Detail 6 Upload Document 7 Cor<br>बैंक विवरण 7 पुष्टीय | nfirmation Page<br>करण                        |                                         |        |
| राज्य शासन के अंतर्गत नियुक्ति का सेवा संबंधी विवरण :                                        |                                                                                |                                               |                                         |        |
| ी.डी.ओ कोड                                                                                   |                                                                                | 0505001                                       | कर्मचारी संदर्भ क्रं <b>06050010024</b> |        |
| ोट :(*)वाले फील्ड को भरना आवश्यक है                                                          |                                                                                |                                               |                                         |        |
| या केन्द्र/राज्य(छत्तीसगढ़/मध्यप्रदेश) शासन के अधीन पूर्व की सेवा पेंशन/उपादा                | न संगणना हेतु अर्हतादायी सेवा है?                                              |                                               | <b>्</b> रिं(Yes) ⊛नहीं(No)             |        |
|                                                                                              |                                                                                |                                               |                                         |        |
| थम नियुक्ति विवरण:First Appointment Detail                                                   |                                                                                |                                               |                                         |        |
| स्वीकृत पद का कैडर *                                                                         | ©राज्य(State) जिला(District) अखिल भारतीय संवर्ग अन्य केन्द्री                  | य सेवा/प्रतिनियुक्त अंतर्राज्यीय प्रतिनियुक्त |                                         |        |
|                                                                                              |                                                                                |                                               |                                         |        |
| स्थापना का प्रकार *                                                                          | •नियमित ंकार्यभारित एवं आकस्मिकता                                              |                                               |                                         |        |
| प्रशासकीय विभाग का नाम(हिन्दी में)*                                                          | ताणिज्यिक कर विभाग 🗸                                                           |                                               |                                         |        |
| Department Name(In Hindi)                                                                    |                                                                                |                                               |                                         |        |
| पद नाम(हिन्दी में)<br>Designation Name(In Hindi) *                                           | धृत्य 🗸                                                                        |                                               |                                         |        |
| वेतनमान/लेवल                                                                                 | 5th Pay  2550-55-2660-60-3200                                                  | पद श्रेणी                                     | IV V                                    |        |
| Payscale *                                                                                   |                                                                                | Class *                                       |                                         |        |
| Age dan<br>Basic Pay *                                                                       | 2550                                                                           | ानधुम्क का प्रकार                             | अस्याई 🗸                                |        |
| नियुक्ति का आदेश क्रमांक*<br>Appointment Order No.                                           | DC/COMTAX/2002/361                                                             | नियुक्ति आदेश का दिनांक*                      | 23/03/2002 CD//MM/YYYY)                 |        |
| नेयुक्तिकर्ता अधिकारी का पदनाम*                                                              | गणायकीय किथान 🖌 🗸 संधापीय जायराज्य वाणिजिक कर विलासाय सं                       | भाग नो                                        |                                         |        |
| Designation Of Recruitment Officer                                                           | प्रसातकाम विमान • • विमानाम उपायुषर, वााणाजवरु पर विसासपुर स                   | नाग थ।<br>                                    |                                         |        |
| विभागाध्यक्ष का नाम<br>Name Of HOD*                                                          | STATE TAX COMMISSIONER CHHATTISGARH RAIPUR                                     | ~                                             |                                         |        |
| कार्यालय का नाम एवं पता(हिंदी में) Office Name and Address *                                 | सहायक आयुक्त राज्य कर कोरबा वृत्त एक                                           |                                               |                                         |        |
|                                                                                              |                                                                                |                                               |                                         |        |
| आहरण संवितरण अधिकारी का पदनाम एवं पता*<br>Drawing Disbursing Officer Designation and Address |                                                                                |                                               |                                         |        |
|                                                                                              | STATE TAX ASSISTANT COMMISSIONER KORBA CIRCLE                                  |                                               |                                         |        |
|                                                                                              |                                                                                |                                               |                                         |        |

(ekoshonline.cg.nic.in/karmiksampada/)

#### Bank Detail: इस पेज की सहायता से अधिकारी कर्मचारी की बैंक खाता से संबन्धित जानकारी सॉफ्टवेर मे प्रविष्ट की जाती है |

| ail 2 Contact/Other Detail                                           | 3 Appointment/Posting Details 4 Bank I             | etail 5 Nominee Detail 6 Upload [ | Document 7 Confirmation Page                      |                |  |
|----------------------------------------------------------------------|----------------------------------------------------|-----------------------------------|---------------------------------------------------|----------------|--|
|                                                                      | nillerhadearan persa                               | al al allara brazal               | बैंक विवरण                                        |                |  |
| नोट :(*)वाले फील्ड को भरना आवश्यक                                    | है।                                                |                                   |                                                   |                |  |
| डी.डी.ओ कोड                                                          | 0505001                                            |                                   | कर्मचारी संदर्भ क्रं<br>Employee Code             | 06050010024    |  |
| खाते का प्रकार<br>Account Type*                                      | बचत खाता चालू खाता<br>®Saving A/c OCurrent A/c     |                                   |                                                   |                |  |
| राज्य<br>Bank State*                                                 | CHHATTISGARH 🗸                                     |                                   | जिला<br>Bank District*                            | JANJGIR-CHAMPA |  |
| बैंक का नाम*<br>Bank Name                                            | STATE BANK OF INDIA                                | ~                                 | त्नांच का नाम*<br>Branch Name                     | JANJGIR        |  |
| ब्रांच का पता*<br>Branch Address                                     | DIST JANJGIR CHAMPA CHHATTISC                      | ARH 495668                        |                                                   |                |  |
| पिनकोड*<br>PinCode                                                   | 495668                                             |                                   |                                                   |                |  |
| आई.एफ.एस.सी कोड*<br>IFSC Code                                        | SBIN0000395                                        |                                   | एम.आई.सी.आर. कोड<br>MICR Code                     | 495002841      |  |
| बैंक खाता क्रमांक*<br>Bank Account No                                | 10784205581                                        |                                   | कर्मचारी का मोबाइल नंबर•<br>Mobile No Of Employee | 9907479548     |  |
| बैंक खाता क्रमांक आधार से लिंक है या                                 | नहीं?Is Bank Account No. linked with Adhar Card ?' |                                   | िहां,∕Yes ®नहीं/No                                |                |  |
| यदि कर्मचारी का अन्य शासकीय कर्मच                                    | ारी के साथ ज्वाइंट अकाउंट हो तो?                   |                                   | िहां/Yes ®नहीं/No                                 |                |  |
| कर्मचारी सत्यापन स्थिति का चयन करें<br>Select Employee Verify Status |                                                    |                                   | ₹Ţ/Yes ♥                                          |                |  |
|                                                                      |                                                    |                                   |                                                   |                |  |
| सुरक्षित करे और आगे बढे                                              |                                                    |                                   |                                                   |                |  |
|                                                                      |                                                    |                                   |                                                   |                |  |

(ekoshonline.cg.nic.in/karmiksampada/)

Nominee Detail: इस पेज की सहायता से अधिकारी कर्मचारी परिवार एवं नॉमिनी की जानकारी सॉफ्टवेर मे प्रविष्ट की जाती है |

|                                        | Transfer Case                        | Retirement Case                                 | Report                                | Change OTP Mobile No.              | Change Password                            | Logout                                        |                                       |             |  |
|----------------------------------------|--------------------------------------|-------------------------------------------------|---------------------------------------|------------------------------------|--------------------------------------------|-----------------------------------------------|---------------------------------------|-------------|--|
| tail 2 <sup>Contact</sup><br>संपर्क/अन | t <b>/Other Detail</b><br>प विवरण:   | Appointment/Posting<br>नियुक्ति/पदस्थापना विवरण | Details <b>4 Bank D</b><br>बैंक विवरा | etail 5 Nominee Detail<br>ज        | 6 Upload Document<br>दस्तावेज विवरण        | <b>7</b> Confirmation Page<br>पुष्टीकरण       |                                       |             |  |
|                                        |                                      |                                                 |                                       |                                    | नामांकन वि                                 | वेवरण/Nominee De                              | tail:                                 |             |  |
| डी.डी.ओ कोड<br>DDO Code                |                                      |                                                 | 0:                                    | 505001                             | कर्मचार्र<br>Emplo                         | ो संदर्भ क्रं<br>/ee Code                     |                                       | 06050010024 |  |
| नोट : (*)वाले फील                      | न्ड को भरना आवश्यक                   | है।                                             |                                       |                                    |                                            |                                               |                                       |             |  |
| परिवार के सदस्यां<br>प्रतिवार का वि    | के लिए आधार नंबर अ<br>तरण /Family De | भनिवाये नहीं है<br>+=il-                        |                                       |                                    |                                            |                                               |                                       |             |  |
| सरत                                    | First Name(*)                        | Middle Name                                     | Last Name                             | - जन्मतिथि(*)                      | ) शासकीय                                   | आधार नंबर(अनिवार्य                            | आधार कार्ड की प्रतिलिपि अप            |             |  |
| क्र. नामिनी<br>के तिए                  |                                      |                                                 |                                       |                                    | कर्मचारी रं<br>सम्बन्ध(*)                  | । नहीं है)                                    |                                       |             |  |
| चुन<br>1 🗹                             | CHANT                                |                                                 | DUDUNG                                | 01/07/100                          |                                            |                                               | Change File No file sh                |             |  |
| . –                                    | SHANII                               | BAI                                             | DHRUVE                                |                                    | 3] <u>ura</u>                              | •][]                                          | Upload File                           |             |  |
|                                        |                                      |                                                 |                                       |                                    |                                            | <del>a</del>                                  |                                       |             |  |
| 4                                      |                                      |                                                 |                                       |                                    | 1444                                       | 9                                             | Þ                                     |             |  |
|                                        |                                      |                                                 |                                       |                                    |                                            | सुरक्षित करें                                 |                                       |             |  |
| नामांकन विवर                           | रण /Nominee D                        | etails:                                         |                                       |                                    |                                            |                                               |                                       |             |  |
| नामित नामित व<br>क्र.                  | का नाम(अंग्रेजी में)                 | शासकीय नाबालिग<br>कर्मचारी                      | नामित व्यक्ति का न<br>जन्मतिथि        | ।।बालिग के सरंक्षक का नाम(अंग्रेजी | में) Sha                                   | e % (भाग % में)                               | नामित ना<br>व्यक्ति                   |             |  |
| Firs<br>Nan                            | t Middle Last<br>ne Name Nam         | — से संबंध<br>æ                                 | F                                     | ïrst Name Middle Nan               | ne Last Name जी.प<br>ठी.प<br>प्रान,<br>छ.ग | ो.एफ./ ग्रेच्युटी जीआ<br>ो.एफ/<br>/<br>पी.एफ. | का<br>इ <b>एस एकवीएक</b> आधार<br>नंबर |             |  |
| 1 SHANT                                | TI BAI DHRU                          | IVE 03-पति<br>हॉ नही<br>Yes No                  | 01/07/1983                            |                                    | 100                                        |                                               | 0 22                                  |             |  |
|                                        |                                      |                                                 |                                       |                                    |                                            |                                               |                                       |             |  |

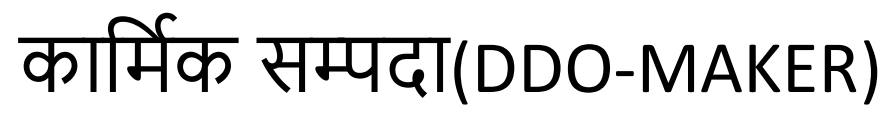

Upload Documents: इस पेज की सहायता से अधिकारी कर्मचारी की आवश्यक दस्तावेज़/Documents सॉफ्टवेर मे प्रविष्ट की जाती है |स

| ФІІНФ                                        | सम्पदा                                             |                                                    |                                          |                                          |                                                     | Login By : 6604009-Maker                                             |                                            |                        |       |
|----------------------------------------------|----------------------------------------------------|----------------------------------------------------|------------------------------------------|------------------------------------------|-----------------------------------------------------|----------------------------------------------------------------------|--------------------------------------------|------------------------|-------|
| laster Entry                                 | Transfer Case                                      | Retirement Case                                    | Report C                                 | hange OTP Mobile No.                     | Change Password                                     | Logout                                                               |                                            |                        |       |
| tail 2 Cont                                  | act/Other Detail<br>अन्य विवरणः                    | Appointment/Posting De<br>नियुक्ति/पदस्थापना विवरण | tails <b>4 Bank Detail</b><br>बैंक विवरण | <b>5 Nominee Detail</b><br>नामांकन विवरण | 6 Upload Document<br>दस्तावेज विवरण                 | <b>7</b> Confirmation Page<br>पुष्टीकरण                              |                                            |                        |       |
|                                              |                                                    |                                                    |                                          |                                          | दस्तावेज़ अपलो                                      | ड करें/Upload Documents                                              |                                            |                        |       |
| नोट :(*)वाले फीर<br>इमेज को रिसाइज़          | ल को भरना आवश्यक है  <br>ब करने के लिए क्लिक करे   | >Click here                                        |                                          |                                          |                                                     |                                                                      |                                            |                        |       |
| 1. डी.डी.ओ<br>DDO Co                         | कोड<br>de                                          |                                                    | 0505001                                  |                                          | कर्मचारी संदर्भ क्रं<br>EmployeeCode                |                                                                      |                                            | 06050010024            |       |
| 2. पासपोर्ट र<br>Upload R                    | गइज़ फोटो संलग्न करें<br>PassPort Size Photo *     |                                                    | Choose File                              | No file chosen                           | कर्मचारी का फोटो 12 kb र<br>Max Height:120 ; Max V  | से अधिक एवं 4 KB से कम नहीं होना चाहिए, केवल jpg/jpeg/p<br>Vidth:100 | ng फॉर्मेट में फोटो अपलोड करे।             | अपलोड फोटो             |       |
| 3. कर्मचारी व<br>Upload S                    | ग हस्ताक्षर संलग्न करें<br>signature Of Employee * |                                                    | Choose File                              | No file chosen                           | कर्मचारी का हस्ताक्षर 12 k<br>Max Height:60 ; Max W | b से अधिक एवं 4 KB से कम नहीं होना चाहिए! केवल jpg/jpeg<br>idth:200  | ı/png फॉर्मेंट में हस्ताक्षर अपलोड करे।    | अपलोड हस्ताक्षर        | Clear |
| <ol> <li>जन्मतिथि<br/>संलग्न करें</li> </ol> | के प्रमाण हेतु-जन्मतिथि प्रमा                      | ग पत्र/पांचवी या दसवीं की अंक                      | सूची Choose File                         | No file chosen                           | जन्मतिथि प्रमाण 100 kb से                           | अधिक एवं 40 KB से कम नहीं होना चाहिए; केवल jpg/jpeg/j                | ong फॉर्मेट में प्रमाण पत्र को अपलोड करे!  | अपलोङ जन्म प्रमाण पत्र | Clear |
| 5. आधार क<br>(I) Upload A                    | र्ड की छाया प्रति संलग्न करें<br>AdharCard         |                                                    | Choose File                              | No file chosen                           | आधार कार्ड 100 kb से अं                             | धेक एवं 40 KB से कम नहीं होना चाहिए। केवल jpg/jpeg/png               | फॉर्मेट में आधार कार्ड अपलोड करे!          | अपलोड आधार कार्ड       |       |
| 5. आधार सर्<br>(II)                          | उमति पत्र अपलोड करे                                |                                                    | Choose File                              | No file chosen                           | आधार सहमति पत्र 100 kb                              | से अधिक एवं 40 KB से कम नहीं होना चाहिए: केवल jpg/jpeg               | y/png फाइल फॉर्मेट में फाइल अपलोड करे।     | सहमति पत्र अपलोड करे   | Clear |
| 6. पैन कार्ड<br>Upload P                     | की छाया प्रति संलग्न करें<br>PanCard *             |                                                    | Choose File                              | No file chosen                           | पैन कार्ड 100 kb से अधिव                            | र एवं 40 KB से कम नहीं होना चाहिए: केवल jpg/jpeg/png फ               | र्मिट में पैन कार्ड अपलोड करे।             | अपलोड पैन कार्ड        | Clear |
| 7. बैंक पासब्<br>Upload B                    | क कार्ड की छाया प्रति संलग्न<br>Sank Passbook*     | करें                                               | Choose File                              | No file chosen                           | बैंक पासबुक 100 kb से अ                             | धिक एवं 40 KB से कम नहीं होना चाहिए। केवल jpg/jpeg/png               | फॉर्मेट में पासबुक अपलोड करे।              | अपलोड बैंक पासबुक      | Clear |
| <ol> <li>सर्विस बुव</li> </ol>               | न का प्रथम पृष्ठ संलग्न करें<br>Service Book *     |                                                    | Choose File                              | No file chosen                           | सर्विस बुक का प्रथम पृष्ठ 10                        | 00 kb से अधिक एवं 40 KB से कम नहीं होना चाहिए! केवल jpg              | /jpeg/png फाइल फॉर्मेट में फाइल अपलोड करे! | अपलोड सर्विस बुक       |       |

(ekoshonline.cg.nic.in/karmiksampada/)

Confirmation Page: इस पेज की सहायता से अधिकारी कर्मचारी की सम्पूर्ण जानकारी एक ही पगे मे देखी जा सकती है एवं चेकर को एप्प्रूवल के लिए प्रेषित किया जा सकता जाता है |

| कामिक      | सम्पदा           |                          |                                 |                           |                                  | Login By : 66040                | 09-Maker                   |                     |  |
|------------|------------------|--------------------------|---------------------------------|---------------------------|----------------------------------|---------------------------------|----------------------------|---------------------|--|
| ster Entry | Transfer Case    | Retirement Case          | Report                          | Change OTP Mobile No.     | . Change Passw                   | ord Logout                      |                            |                     |  |
| il 🤈 Conta | act/Other Detail | Appointment/Posting      | Details                         | Detail 🛛 🗲 Nominee Detail | 6 Upload Documer                 | t <b>7</b> Confirmation Page    |                            |                     |  |
| 🗕 संपर्क/अ | अन्य विवरणः      | नियुक्ति/पदस्थापना विवरण | ि बैंक विव                      | रण 🚽 नामांकन विवरण        | 🗸 दस्तावेज विवरण                 | 4 पुष्टीकरण                     |                            |                     |  |
|            |                  |                          |                                 |                           | C                                | onfirmation Page                |                            |                     |  |
|            |                  |                          | Personal Detail/@               | पक्तिगत विवरण:            |                                  |                                 |                            |                     |  |
|            |                  |                          | 6 0                             |                           | 0.0                              |                                 |                            |                     |  |
|            |                  | 5                        | कर्मचारी का प्रकार<br>२-२ -२-२- |                           | नियमित                           |                                 | 101000000000               |                     |  |
|            |                  | 3                        | डा.डा.आ काड                     |                           | 0505001                          | कमचारा सदभ क्र                  | 06050010024                | P                   |  |
|            |                  | 2                        | कर्मचारी का नाम (अंग्रेजी       | में)                      | SHRI PRABHU<br>NARAYAN DHRUV     | कर्मचारी का नाम (हिन्दी में)    | प्रभु नारायण ध्रुवे        |                     |  |
|            |                  | f                        | पेता का नाम(अंग्रेजी में)       |                           | SANTOSH KUMAR<br>DHRUVE          | पिता का नाम (हिन्दी में)        | संतोष कुमार ध्रुवे         |                     |  |
|            |                  | 1                        | नाता का नाम(अंग्रेजी में)       |                           | KANTI BAI                        | माता का नाम (हिन्दी में)        | कांति बाई                  |                     |  |
|            |                  | đ                        | वेवाहिक स्थिति                  |                           | विवाहित                          |                                 |                            |                     |  |
|            |                  | τ                        | पति/पत्नि का नाम (हिन्दी म      | Ť)                        | शांति बाई                        | पति/पत्नि का नाम(अंग्रेजी में)  | SHANTI BAI                 |                     |  |
|            |                  | 7                        | जन्मतिथि                        |                           | 21/08/1982                       | शाल्दों में                     | TWENTY FIRST OF AUG<br>TWO | UST NINETEEN EIGHTY |  |
|            |                  | 7                        | जन्म स्थान                      |                           | ACHANAKPUR                       | जन्म देश                        | INDIA                      |                     |  |
|            |                  | 7                        | र्रह राज्य                      |                           | छत्तीसगढ़                        | गृह जिला                        | कोरबा                      |                     |  |
|            |                  | 7                        | इगी                             |                           | अजजा                             | लिंग                            | पुरुष                      |                     |  |
|            |                  | f                        | देव्यांग                        |                           | नहीं                             | पदग्रहण तिथि                    | 03/04/2002                 |                     |  |
|            |                  | Ţ                        | जाति                            |                           | GOND                             | धर्म                            | HINDU                      |                     |  |
|            |                  | τ                        | गहचान चिन्ह(अंग्रेजी में)       |                           | (1)MOLE ON RIGHT (2)             | SIDE OF CHEST                   |                            |                     |  |
|            |                  | τ                        | गहचान चिन्ह(हिंदी में)          |                           | (1)दाहिने तरफ छाती में वि<br>(2) | तेल                             |                            | ļ                   |  |
|            |                  |                          | Contact/Other/ D                | etail /संपर्क/अन्य विवरण: |                                  |                                 |                            |                     |  |
|            |                  | 1                        | .वर्तमान आवासीय पता             |                           |                                  | ॥.स्थायी पता                    |                            |                     |  |
|            |                  | τ                        | ता का प्रकार                    |                           | निजी/किराये का आवास              |                                 |                            |                     |  |
|            |                  | 1                        | ाँव/वार्ड/कॉलोनी(अंग्रेजी       | में)                      | ACHANKPUR                        | गाँव/वार्ड/कॉलोनी(अंग्रेजी में) | ACHANKPUR                  |                     |  |
|            |                  | ć                        | ौंड मार्क(अंग्रेजी में)         |                           | ACHANKPUR                        | लैंड मार्क(अंग्रेजी में)        | ACHANKPUR                  |                     |  |
|            |                  | τ                        | गेस्ट-ऑफिस                      |                           | CHAKARBHATHA                     | पोस्ट-ऑफिस                      | CHAKARBHATHA               |                     |  |
|            |                  | 7                        | तहसील                           |                           | BILHA                            | तहसील                           | BILHA                      |                     |  |
|            |                  | f                        | नेला                            |                           |                                  | िरला                            | DIL ACDUD                  |                     |  |

(ekoshonline.cg.nic.in/karmiksampada/)

### इस चरण में कर्मचारी को जानकारी को DDO Checker को वेरिफिकेसन हेतु प्रेषित किया जाता है |

| Method Weiter Die Versichen Zum     4 method Weiter Die Versichen Zum     Contract De lange Contraction     Contract De lange Contraction                                                                                                    | And Markel Markel Ma |                              | Entry Transfer Case                          | Retirement Case                                   | Report                                                                           | Change                                                                                                    | OTP Mobile N                                   | ło.                 | Change Passw                 | ord                | Logout             |      |                          |            |                                         |                              |              |                 |       |      |
|----------------------------------------------------------------------------------------------------|----------------------------------------------------------------------------------------------------|------------------------------|----------------------------------------------|---------------------------------------------------|----------------------------------------------------------------------------------|----------------------------------------------------------------------------------------------------|------------------------------------------------|---------------------|------------------------------|--------------------|--------------------|------|--------------------------|------------|-----------------------------------------|------------------------------|--------------|-----------------|-------|------|
| Inclusion     Production     Production       1     State % (PUT) \$40     Production       Nominee Defail     Infert an introvidual fit     Interest for a intrage set     State % (PUT) \$40     Interest for a intrage set       Infert an introvidual fit     Interest for a intrage set     Interest for a intrage set     State % (PUT) \$40     Interest for a intrage set       Infert an introvidual fit     Interest for a intrage set     Interest for a intrage set     State % (PUT) \$40     Interest for a intrage set       Infert an introvidual fit     Interest for a intrage set     Interest for a intrage set     Interest for a intrage set     Interest for a intrage set       Infert an introvidual fit     Interest for a intrage set     Interest for a intrage set     Interest for a intrage set       Infert an introvidual fit     Interest for a intrage set     Interest for a intrage set     Interest for a intrage set       Infert an introvidual fit     Interest for a intrage set     Interest for a intrage set     Interest for a intrage set       Infert an introvidual fit     Interest for a intrage set     Interest for a intrage set     Interest for a intrage set       Infert an introvidual fit     Interest for a intrage set     Interest for a intrage set     Interest for a intrage set       Infert an introvidual fit     Interest for a intrage set     Interest for a intrage set     Interest for a intrage set       <                                                                                                    | Instructure     Definition       1     SHANT DAL DERIVACE       Nominee Detail       Image an analysical in     Image and instruments       Image and instruments     Image and instruments       Image and instruments     Image and instruments       Image and instrument     Image and instruments <tr< th=""><th>rsonal Detail<br/>लेगत विवरण:</th><th>2 Contact/Other Detail<br/>संपर्क/अन्य विवरण:</th><th>Appointment/Posting E<br/>नियुक्ति/पदस्थापना विवरण</th><th>Details 4</th><th>Bank Detail<br/>बैंक विवरण</th><th>Nominee Deta<br/>नामांकन विवरण</th><th>ail 6<sup>UJ</sup></th><th>pload Documen<br/>तावेज विवरण</th><th>t 7 Con<br/>पुष्टीव</th><th>ifirmation<br/>ज्रण</th><th>Page</th><th></th><th></th><th></th><th></th><th></th><th></th><th></th><th></th></tr<>                                                                                                    | rsonal Detail<br>लेगत विवरण: | 2 Contact/Other Detail<br>संपर्क/अन्य विवरण: | Appointment/Posting E<br>नियुक्ति/पदस्थापना विवरण | Details 4                                                                        | Bank Detail<br>बैंक विवरण                                                                                 | Nominee Deta<br>नामांकन विवरण                  | ail 6 <sup>UJ</sup> | pload Documen<br>तावेज विवरण | t 7 Con<br>पुष्टीव | ifirmation<br>ज्रण | Page |                          |            |                                         |                              |              |                 |       |      |
| Nominee Defail       Image: A state State St                                                                                                    | Noninee Detail         under an mut which it is in unservice in unservice in u                           | 0.000                        |                                              | 1                                                 | EMBERID                                                                          | 9                                                                                                    | HANTI BAI D                                    | HRUVE               |                              | AL                 | PHARING            | ,    | 01/07                    | /1983      |                                         | स्ट <b>ट्र्</b> साठार<br>पति |              |                 | - 144 | 1000 |
| Interest of the set of the set of t                                                                                                    | Image: Start Start Star |                              |                                              | No                                                | minee Detail                                                                     |                                                                                                    |                                                |                     |                              | 1                  |                    |      |                          |            |                                         |                              |              |                 |       |      |
| Implementation       Implementation       Imple                                                                                                    | Implementation       Implementation       Implementation       Implementation       Implementation       Implementation         Implementation       Implementation </td <td></td> <td></td> <td>Γ</td> <td></td> <td></td> <td></td> <td></td> <td></td> <td>नाबालि</td> <td>ग के सरंक्षव</td> <td>क का</td> <td>1</td> <td></td> <td>~~~~~~~~~~~~~~~~~~~~~~~~~~~~~~~~~~~~~~~</td> <td></td> <td></td> <td></td> <td></td> <td></td>                                                                                                    |                              |                                              | Γ                                                 |                                                                                  |                                                                                                    |                                                |                     |                              | नाबालि             | ग के सरंक्षव       | क का | 1                        |            | ~~~~~~~~~~~~~~~~~~~~~~~~~~~~~~~~~~~~~~~ |                              |              |                 |       |      |
| Hifter   First   Middle   Last   Hifter   Name   Name   Nam                                                                                                    | Inflate       First       Middle       Last       dit. 10, 10%, 20, 20, 20, 20, 20, 20, 20, 20, 20, 20                                                                                                    |                              |                                              |                                                   | नाम                                                                              | नत का नाम(अग्रजा म)                                                                                       | जामकीम                                         | ,                   |                              | नाः                | म(अंग्रेजी में     | )    |                          | Share % (  | भाग % म)                                |                              | नामित        |                 |       |      |
| Image: Section State of Section State of Section Section State of Section State of Section State of Section State of Section State of Section State of Section State of Section State of Section State of Section State of Section Section State of Section State of Section State of Section State of Section State of Section State of Section State of Section Section Section Section Section Section State of Section State of Section Section Sectin Sectin Section Section Section Section Section Secti                                                                                                    | Image: Print Print Prin |                              |                                              | -                                                 | ामित<br>क Circt                                                                  | Middle Lee                                                                                                | कर्मचारी                                       | नाबालिग             | नामित व्यक्ति<br>का जन्मतिथि | Circh I            | Middle             | Last | जी.पी.एफ./<br>जी.पी.एफ./ |            |                                         |                              | का           | नामांक<br>तिर्ा |       |      |
| I I   I I   I I <td>I HANTI BAL DHRUVE 0.3-HR N 0./07/1983 0.000/0/0 0.0.00 0.00 22/08/   Document Detail / CRIIGR HCRI   Click Here To New Adhaar Card   Cick Here To New Adhar Card   Cick Here To New Adha Rossbook   Click Here To New Service Book   Cick Here To New Namination Page   Cick Here To New Posta Card fictore   Cick Here To New Adhar Card   Cick Here To New Service Book   Cick Here To New Namination Page   Cick Here To New Rossbook   Cick Here To New Rossbook Comment   Cick Here To New Rossbook Comment   Cick Here To New Rossbook Comment</td> <td></td> <td></td> <td></td> <td>Name</td> <td>e Name Nan</td> <td>।<br/>ne</td> <td></td> <td>41 9 11014</td> <td>Name I</td> <td>Name</td> <td>Name</td> <td>डा.पा.एफ/<br/>प्रान/</td> <td>ग्रेच्युटी</td> <td>जीआईएस</td> <td>एफबीएफ</td> <td>आधार<br/>नंबर</td> <td>Ki</td> <td></td> <td></td>                                                                                                    | I HANTI BAL DHRUVE 0.3-HR N 0./07/1983 0.000/0/0 0.0.00 0.00 22/08/   Document Detail / CRIIGR HCRI   Click Here To New Adhaar Card   Cick Here To New Adhar Card   Cick Here To New Adha Rossbook   Click Here To New Service Book   Cick Here To New Namination Page   Cick Here To New Posta Card fictore   Cick Here To New Adhar Card   Cick Here To New Service Book   Cick Here To New Namination Page   Cick Here To New Rossbook   Cick Here To New Rossbook Comment   Cick Here To New Rossbook Comment   Cick Here To New Rossbook Comment                                                                                                    |                              |                                              |                                                   | Name                                                                             | e Name Nan                                                                                                | ।<br>ne                                        |                     | 41 9 11014                   | Name I             | Name               | Name | डा.पा.एफ/<br>प्रान/      | ग्रेच्युटी | जीआईएस                                  | एफबीएफ                       | आधार<br>नंबर | Ki              |       |      |
| i SHANTL BAL DHRUVE 03-4TR N 01/07/1983 100/0/0/0 100.00 00.00 22/08/     Document Detail /GRUIdyi सूची:     Click Here To View Adhaar Card     Click Here To View Adhaar Card <td>i       juit person jois-trift in       pi/07/1983       juit po/00/0/0       juit po.con       juit po.con</td> <td></td> <td></td> <td></td> <td></td> <td></td> <td></td> <td></td> <td></td> <td></td> <td></td> <td></td> <td>छ.ग.पी.एफ.</td> <td></td> <td></td> <td></td> <td></td> <td></td> <td></td> <td></td> | i       juit person jois-trift in       pi/07/1983       juit po/00/0/0       juit po.con       juit po.con                                                                                                    |                              |                                              |                                                   |                                                                                  |                                                                                                    |                                                |                     |                              |                    |                    |      | छ.ग.पी.एफ.               |            |                                         |                              |              |                 |       |      |
| Image: Image: Image                                                                                                    | Document Detail /दसाविज़ सुरी:         Click Here To View Adhaar Cord         Click Here To View Adhar Consent Letter         Click Here To View Adhar Consent Letter         Click Here To View Bank PassBook         Click Here To View Wannaton Page         Click Here To View Caste Certificate         Click Here To View Caste Certificate         Click Here To View Offerently Abled Certificate         Click Here To View Offerently Abled Certificate         Click Here To View Adhart Corder         Click Here To View Adhart Consent         Click Here To View Adhart Consent         Click Here To View Adhart Consent         Click Here To View Adhart Certificate         Click Here To View Adhart Certificate         Click Here To View Adhart Certificate         Click Here To View Recovery Of Excess Payment Document         Click Here To Proof Of Residence Document                                                                                                    |                              |                                              | 1                                                 | SHANT                                                                            | I BAI DHRI                                                                                                | JVE 03-पत्नि                                   | N                   | 01/07/1983                   |                    |                    |      | 100/0/0/0                | 100.00     | 100.00                                  | 0.00                         |              | 22/08/          |       |      |
| Click Here to View Date OF Birth Proof<br>Click Here To View Differently Abled Certificate<br>Click Here To View Probation Order Certificate<br>Click Here To View Adoption Certificate<br>Click Here To View Recovery Of Excess Payment Document<br>Click Here To Proof Of Residence Document                                                                                                    | Click Here To View Date Or Pithr Proof<br>Click Here To View Differently Abled Certificate<br>Click Here To View Probation Order Certificate<br>Click Here To View Adoption Certificate<br>Click Here To View Recovery Of Excess Payment Document<br>Click Here To Proof Of Residence Document<br>Here To Proof Of Residence Document                                                                                                    |                              |                                              |                                                   | ck Here To<br>ck Here To<br>ck Here To<br>ck Here To<br>ck Here To<br>ck Here To | View Adhar Con<br>View PAN Card<br>View Bank Pass<br>View Service Bc<br>View Nominatio<br>View Caste Cert | sent Letter<br>Book<br>ok<br>n Page<br>ificate |                     |                              |                    |                    |      |                          |            |                                         |                              |              |                 |       |      |
| Click Here To View Probation Order Certificate Click Here To View Adoption Certificate Click Here To View Recovery Of Excess Payment Document Click Here To Proof Of Residence Document                                                                                                    | Glick Here To View Probation Order Certificate<br>Glick Here To View Adoption Certificate<br>Glick Here To View Recovery Of Excess Payment Document<br>Glick Here To Proof Of Residence Document<br>Here To Proof Of Residence Document                                                                                                    |                              |                                              |                                                   | ck Here To                                                                       | View Date of Bi<br>View Differently                                                                       | Abled Certi                                    | ificate             |                              |                    |                    |      |                          |            |                                         |                              |              |                 |       |      |
| Click Here To View Adoption Certificate Click Here To View Recovery Of Excess Payment Document Click Here To Proof Of Residence Document                                                                                                    | Click Here To View Adoption Certificate Click Here To View Recovery Of Excess Payment Document Click Here To Proof Of Residence Document                                                                                                    |                              |                                              | Cli                                               | ck Here To                                                                       | View Probation                                                                                            | Order Certifi                                  | icate               |                              |                    |                    |      |                          |            |                                         |                              |              |                 |       |      |
| Click Here To View Recovery Of Excess Payment Document Click Here To Proof Of Residence Document                                                                                                    | Click Here To View Recovery Of Excess Payment Document<br>Click Here To Proof Of Residence Document<br>सरक्षित करें छिट करें                                                                                                    |                              |                                              | Cli                                               | ck Here To                                                                       | View Adoption (                                                                                           | Certificate                                    |                     |                              |                    |                    |      |                          |            |                                         |                              |              |                 |       |      |
| Click Here To Proof Of Residence Document                                                                                                    | Click Here To Proof Of Residence Document                                                                                                    |                              |                                              | Cli                                               | ck Here To                                                                       | View Recovery (                                                                                           | Of Excess Pa                                   | ayment D            | ocument                      |                    |                    |      |                          |            |                                         |                              |              |                 |       |      |
|                                                                                                    | सरक्षित करें े पिंट करें                                                                                                    |                              |                                              | Cli                                               | ck Here To                                                                       | Proof Of Reside                                                                                           | nce Docume                                     | ent                 |                              |                    |                    |      |                          |            |                                         |                              |              |                 |       |      |
|                                                                                                    |                                                                                                    |                              |                                              |                                                   |                                                                                  |                                                                                                    |                                                |                     |                              |                    |                    |      |                          |            |                                         |                              |              |                 |       |      |

(ekoshonline.cg.nic.in/karmiksampada/)

### Add New/Modify Employee(Samvida): इस पेज की सहायता से संविदा कर्मचारियों की जानकारी प्रविष्ट की जाती है|

|                                                   | 991                 |                 |             |                                    |                             | <b>,</b> ,,,,,,,,,,,,,,,,,,,,,,,,,,,,,,,,,,, |                                       |  |
|---------------------------------------------------|---------------------|-----------------|-------------|------------------------------------|-----------------------------|----------------------------------------------|---------------------------------------|--|
| aster Entry Tra                                   | nsfer Case          | Retirement Case | Report      | Change OTP Mobile No.              | Change Password             | Logout                                       |                                       |  |
| New/Modify Employee                               |                     |                 |             |                                    | संविदा अधिकारी/कम           | र्रचारियों की मास्टर डाटा एंट्री             |                                       |  |
| New/Modify<br>Noyee(Samvida)                      |                     |                 |             |                                    | Add New                     | Modify                                       |                                       |  |
| New Retired/Death<br>loyee                        |                     |                 | रायपुर सिटी | ~                                  |                             | डी.डी.ओ कोड                                  | 6604009 🗸                             |  |
| e Contact Detail                                  |                     |                 | ्सीधी भर्ती | सेवानिवृत्ति पश्चात् संविदा        | सेवानिवृत्ति पश्चात् संविदा |                                              |                                       |  |
| Up Detail Entry                                   |                     |                 |             | (किसी प्रकार की कटौती नहीं की जानी | है) (सामान्य भविष्य निधि ख  | ाता निरंतर जारी रखा जाना है)                 |                                       |  |
| ction For NPS/OPS                                 | नाम(अंग्रेजी में) * |                 | शीर्षक:     | प्रथम नाम                          |                             |                                              | कर्मचारी का फोटो                      |  |
| loyee Detail Updation                             |                     |                 | SELECT ¥    |                                    |                             |                                              |                                       |  |
| मध्य नाम                                          |                     |                 |             |                                    |                             |                                              |                                       |  |
| उपनाम                                             |                     |                 |             |                                    |                             |                                              | Chance File, No File chances          |  |
|                                                   | 0.0.7.              |                 |             |                                    |                             |                                              | Choose Pile No file Chosen Upioad     |  |
| सावदा कमचारा/आधकारा<br>पिता का नाम(अंग्रेजी में)* | का नाम((हन्दा म)*   |                 |             |                                    |                             | पिता का नाम (हिन्दी में)*                    |                                       |  |
| माता का नाम (अंग्रेजी में)*                       |                     |                 |             |                                    |                             | माता का नाम (हिन्दी में)*                    |                                       |  |
| বর্গ*                                             |                     |                 | चुने ४      |                                    |                             | लिंग *                                       | ्रपुरुष <i>्</i> महिला ्ट्रांस जेंडर  |  |
|                                                   |                     |                 |             |                                    |                             |                                              |                                       |  |
| जन्मतिथि*                                         |                     |                 |             |                                    |                             | पैन कार्ड नंबर*                              |                                       |  |
| नियुक्ति विवरण                                    | - ( <b>)</b> -      |                 |             |                                    |                             |                                              |                                       |  |
| क्या पूर्व म भा सावदा नियुष                       | क्त हुइ ह?*         |                 |             |                                    |                             | ्हां(Yes) ाहीं(No)                           |                                       |  |
| नियुक्ति का आदेश क्रमांक                          |                     |                 |             |                                    |                             | नियुक्ति आदेश का दिनांक*                     |                                       |  |
| संविदा पदग्रहण तिथि *                             |                     |                 |             |                                    |                             | संविदा समाप्ति दिनांक*                       |                                       |  |
| विभाग का नाम*                                     |                     |                 | चुर्ने      | ~                                  |                             | पदनाम*                                       | · · · · · · · · · · · · · · · · · · · |  |
| पद की श्रेणी*                                     |                     |                 | ~           |                                    |                             | संविदा वेतन*                                 |                                       |  |
| संपर्क विवरण:                                     |                     |                 |             |                                    |                             |                                              |                                       |  |
| पत्राचार का वर्तमान पता(अं                        | ग्रेजी में) *       |                 |             |                                    |                             |                                              |                                       |  |
| गह राज्य*                                         |                     |                 |             |                                    |                             | गह जिला*                                     |                                       |  |

(ekoshonline.cg.nic.in/karmiksampada/)

Add New Retired/Death Employee: शासन के ऐसे वरिष्ठ/ सेवा निवृत्त/मृत या अन्य ऐसे कर्मचारी जिनकी जानकारी कार्मिक सम्पदा मे उपलब्ध नहीं है उनकी जानकारी प्रविष्ट की जाती है एवं नया एम्प्लोयी कोड बनाया जाता है |

| aster Entry Transfer Case Retirement Ca                                                                   | se Report            | Change OTP Mobile No. | Change Password              | Logout                  |                      |                                                                                           |                                                       |
|----------------------------------------------------------------------------------------------------|----------------------|-----------------------|------------------------------|-------------------------|----------------------|-------------------------------------------------------------------------------------------|-------------------------------------------------------|
| ail 2 Bank Detail 3 Upload Document 4 Con<br>बैंक विवरण                                                   | firmation Page<br>रण |                       |                              |                         |                      |                                                                                           |                                                       |
|                                                                                                    |                      |                       | सेवानिवृत्त/मृत्यु हो चुके व | र्मचारियो की मास्टर डा  | टा एन्ट्री           |                                                                                           |                                                       |
| जिला का नाम *<br>District Name                                                                            |                      |                       |                              | रायपुर सिटी             | ~                    | डी.डी.ओ कोड *<br>DDO Code                                                                 | 6604009 ¥                                             |
| नोट :(")वाले फील्ड को भरना आवश्यक है                                                                      |                      |                       |                              |                         |                      |                                                                                           |                                                       |
| व्यक्तिगत विवरणः                                                                                          |                      |                       |                              |                         |                      |                                                                                           |                                                       |
| शासकीय सेवक का नाम(अंग्रेजी में) *<br>Name Of Government Employee (In English)                            |                      |                       |                              | Title/शीर्षक<br>SELECT✔ | First Name/प्रथम नाम | Middle Name/मध्य नाम                                                                      | Sur Name/उपनाम                                        |
| शासकीय सेवक का नाम(हिन्दी कृतिदेव फ़ॉन्ट में) *<br>Name Of Government Employee ( In Hindi Krutidev Font ) |                      |                       |                              |                         |                      |                                                                                           |                                                       |
| पिता का नाम(अंग्रेजी में) *<br>Father's Name(In English)                                                  |                      |                       |                              |                         |                      | पिता का नाम (हिन्दी<br>कृतिदेव फ़ॉन्ट में) *<br>Father's Name(In Hindi<br>Krutidev Font)  |                                                       |
| माता का नाम (अंग्रेजी में) *<br>Mother's Name(In English)                                                 |                      |                       |                              |                         |                      | माता का नाम (हिन्दी<br>कृतिदेव फ्रॉन्ट में) *<br>Mother's Name(In<br>Hindi Krutidev Font) |                                                       |
| वर्ग *<br>Caste Category                                                                                  |                      |                       |                              | चुने 🗸                  |                      | लिंग *<br>Gender                                                                          | पुरुष महिला तृतीय लिंग<br>OMale OFemale OThird Gender |
| जन्मतिथि *<br>Date Of Birth                                                                               |                      |                       |                              |                         | (DD/MM/YYYY)         | जन्मतिथि शब्दों में *<br>Date Of Birth(In Words)                                          |                                                       |
| गृह राज्य *<br>Home State                                                                                 |                      |                       |                              | चुने                    | •                    | गृह जिला *<br>Home District                                                               | •                                                     |
| पैन कार्ड नंबर *<br>PAN Card No                                                                           |                      |                       |                              |                         |                      | पदग्रहण तिथि *<br>Date Of Joining                                                         | (DD/MM/YYYY)                                          |
| नियुक्ति का प्रकार *<br>Employee Post Type                                                                |                      |                       |                              | चुने 🗸                  |                      | खाता प्रकार (GPF/DPF) *                                                                   | •                                                     |
| सेवानिवृत्ति की आयु *                                                                                     |                      |                       |                              | SELECT ¥                | ]                    | सेवानिवृत्ति तिथि *<br>Date Of Retirement                                                 | (DD/MM/YYYY)                                          |
| क्या सेवानिवृत्ति से पहले मृत्यु हुई है? *                                                                |                      |                       |                              | हाँ नही                 | Ť                    |                                                                                           |                                                       |

(ekoshonline.cg.nic.in/karmiksampada/)

### Office Contact Details:इस पेज की सहायता से कार्यालय के संपर्क की जानकारी अपडेट की जाती है |

| Department                                                 |                                              |
|------------------------------------------------------------|----------------------------------------------|
| Select BCO*                                                |                                              |
| Select HOD*                                                |                                              |
| DDO Code*                                                  |                                              |
| Controlling Officer*                                       |                                              |
| Office Name/In Hindii*                                     | Vuler ·                                      |
| Once wane(in Finici)                                       | संचालक कोष एवं लेखा, ळत्तीसगढ़, रायपुर       |
| Office Name/In English)*                                   |                                              |
| Once wantern Englishy                                      | DIRECTOR TREASURY ACCOUNTS PENSION<br>RAIPUR |
| District*                                                  | Raipur                                       |
| Block*                                                     | BLOCK A                                      |
| Village/City*                                              | INDRAWATI BHAWAN                             |
| Locality/Area*                                             | ATAL NAGAR NAWA RAIPUR                       |
| Pin Code*                                                  | 492002                                       |
| Office Contact No                                          | 07712331306                                  |
| Office Email*                                              | dir.treasury.co@nic.in                       |
| Office Incharge                                            |                                              |
|                                                            | Semployeecode Onlame                         |
| Head Of Office /DDO Incharge Employee Code*                | 03040010001                                  |
| Head Of Office /DDO Mobile No.*                            | 000803068                                    |
|                                                            |                                              |
|                                                            | सुरक्षित करे                                 |
| DDOCada Nasa (Uzul)                                        |                                              |
| 6604000 Hame(Hind)                                         |                                              |
| 0004009 संचालक कार्य एव लखा, अत्तासगढ़, रायपुर Director re |                                              |
|                                                            |                                              |

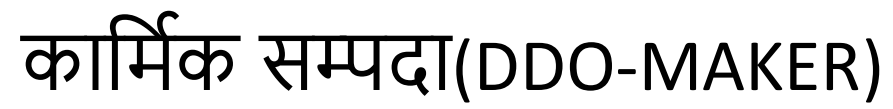

#### Setup Detail Entry: इस पेज की सहायता से वर्तमान DDO में विभगवार स्वीकृत पद जी जानकारी देखी जा सकती है|

|                                                                                                    | म्पदा                                                                                                    |                                                                                                    | Login B                                                                  | /:6604009-Maker                           |                                                                                                    |                                                                                                    |                                                                                                |                                 |                                                                                                    |
|----------------------------------------------------------------------------------------------------|----------------------------------------------------------------------------------------------------|----------------------------------------------------------------------------------------------------|--------------------------------------------------------------------------|-------------------------------------------|----------------------------------------------------------------------------------------------------|----------------------------------------------------------------------------------------------------|------------------------------------------------------------------------------------------------|---------------------------------|----------------------------------------------------------------------------------------------------|
| Master Entry T                                                                                                    | ransfer Case Retirement Case Report                                                                                                    | Change OTP Mobile No. Change Password Lo                                                                                                    | qout                                                                     |                                           |                                                                                                    |                                                                                                    |                                                                                                |                                 |                                                                                                    |
|                                                                                                    |                                                                                                    | Department Wise Sanction                                                                                                    | Post (Se                                                                 | tup) Detail Ent                           | гу                                                                                                    |                                                                                                    |                                                                                                |                                 |                                                                                                    |
| DDO Code                                                                                                    | 6604009                                                                                                    |                                                                                                    |                                                                          |                                           |                                                                                                    |                                                                                                    |                                                                                                |                                 |                                                                                                    |
| Sanction Post                                                                                                    | SELECT                                                                                                    | ✓                                                                                                    | Туре                                                                     | Of Class                                  | ~                                                                                                    |                                                                                                    |                                                                                                |                                 |                                                                                                    |
| Pay Scale Type                                                                                                    | Select 🗸                                                                                                    |                                                                                                    | Sand                                                                     | tion Order No                             |                                                                                                    |                                                                                                    |                                                                                                |                                 |                                                                                                    |
| Sanction Date                                                                                                    |                                                                                                    |                                                                                                    | Tota                                                                     | Sanctioned Post                           | 0                                                                                                    |                                                                                                    |                                                                                                |                                 |                                                                                                    |
| Filled Post                                                                                                    | 0                                                                                                    |                                                                                                    | Vaca                                                                     | nt Post                                   | 0                                                                                                    |                                                                                                    |                                                                                                |                                 |                                                                                                    |
| Order Copy                                                                                                    | Choose File No file chosen                                                                                                    | अपलोड करे<br>Save                                                                                                    | Exit                                                                     |                                           |                                                                                                    |                                                                                                    |                                                                                                |                                 |                                                                                                    |
|                                                                                                    |                                                                                                    |                                                                                                    |                                                                          |                                           |                                                                                                    |                                                                                                    | PH-411-                                                                                        | Vacant Port                     |                                                                                                    |
| District                                                                                                    | Name Of Office                                                                                                    | Post Name                                                                                                    | Class                                                                    | Pay Scale Type                            | Pay Scale                                                                                                    | Sanction Post                                                                                                    | rilled Up                                                                                      | vacanterost                     | View Order Cop                                                                                                    |
| District<br>Indrawati Treasury                                                                                                    | Name Of Office<br>DIRECTOR TREASURY ACCOUNTS PENSION RAIPUR                                                                                                    | Post Name<br>226-A.M.I.                                                                                                    | Class                                                                    | Pay Scale Type                            | Pay Scale<br>15600-39100                                                                                                    | Sanction Post                                                                                                    | 5                                                                                              | 5                               | View Order Cop                                                                                                    |
| District<br>Indrawati Treasury<br>Indrawati Treasury                                                                                                    | Name Of Office DIRECTOR TREASURY ACCOUNTS PENSION RAIPUR DIRECTOR TREASURY ACCOUNTS PENSION RAIPUR                                                                                                    | Post Name           226-A.M.I.           225-A C F                                                                                                    | Class<br>II<br>I                                                         | Pay Scale Type                            | Pay Scale           15600-39100           16100-50900_LEVEL2                                                                          | Sanction Post<br>10<br>10                                                                                         | 5<br>10                                                                                        | 5<br>0                          | View Order Cop<br>View<br>View                                                                                               |
| District<br>Indrawati Treasury<br>Indrawati Treasury<br>Indrawati Treasury                                                                                         | Name Of Office DIRECTOR TREASURY ACCOUNTS PENSION RAIPUR DIRECTOR TREASURY ACCOUNTS PENSION RAIPUR DIRECTOR TREASURY ACCOUNTS PENSION RAIPUR                                                                                                    | Post Name           226-A.M.I.           225-A C F           405-Accountant                                                                                                    | Class<br>II<br>I<br>III                                                  | Pay Scale Type                            | Pay Scale<br>15600-39100<br>16100-50900_LEVEL2<br>5TH                                                                                 | Sanction Post           10           10           5                                                               | 5<br>10<br>5                                                                                   | 5<br>0<br>0                     | View Order Cop       View       View       View       View                                                                   |
| District<br>Indrawati Treasury<br>Indrawati Treasury<br>Indrawati Treasury<br>Indrawati Treasury                                                                   | Name Of Office DIRECTOR TREASURY ACCOUNTS PENSION RAIPUR DIRECTOR TREASURY ACCOUNTS PENSION RAIPUR DIRECTOR TREASURY ACCOUNTS PENSION RAIPUR DIRECTOR TREASURY ACCOUNTS PENSION RAIPUR                                                                                                    | Post Name<br>226-A.M.I.<br>225-A C F<br>405-Accountant<br>439-Development Member , Rural Development and Project Planning                                                                                                    | Class<br>II<br>I<br>III<br>III                                           | Pay Scale Type                            | Pay Scale<br>15600-39100<br>16100-50900_LEVEL2<br>5TH<br>57700-1230-58930-1380-67210-1540-70290                                       | Sanction Post           10           10           5           70                                                  | 5<br>10<br>5<br>66                                                                             | 5<br>0<br>0<br>4                | View Order Cop       View       View       View       View       View       View                                             |
| District<br>Indrawati Treasury<br>Indrawati Treasury<br>Indrawati Treasury<br>Indrawati Treasury<br>Indrawati Treasury                                             | Name Of Office DIRECTOR TREASURY ACCOUNTS PENSION RAIPUR DIRECTOR TREASURY ACCOUNTS PENSION RAIPUR DIRECTOR TREASURY ACCOUNTS PENSION RAIPUR DIRECTOR TREASURY ACCOUNTS PENSION RAIPUR DIRECTOR TREASURY ACCOUNTS PENSION RAIPUR                                                             | Post Name           226-A.M.I.           225-A C F           405-Accountant           439-Development Member , Rural Development and Project Planning           393-Additional Director                                                      | Class<br>II<br>II<br>III<br>III<br>III<br>III                            | Pay Scale Type                            | Pay Scale<br>15600-39100<br>16100-50900_LEVEL2<br>5TH<br>57700-1230-58930-1380-67210-1540-70290<br>37400-67000+ 8700                  | Sanction Post           10           10           5           70           40                                     | 5<br>10<br>5<br>66<br>0                                                                        | 5<br>0<br>0<br>4<br>0           | View Order Cop<br>View<br>View<br>View<br>View<br>View<br>View                                                               |
| District<br>Indrawati Treasury<br>Indrawati Treasury<br>Indrawati Treasury<br>Indrawati Treasury<br>Indrawati Treasury<br>Indrawati Treasury                       | Name Of Office DIRECTOR TREASURY ACCOUNTS PENSION RAIPUR DIRECTOR TREASURY ACCOUNTS PENSION RAIPUR DIRECTOR TREASURY ACCOUNTS PENSION RAIPUR DIRECTOR TREASURY ACCOUNTS PENSION RAIPUR DIRECTOR TREASURY ACCOUNTS PENSION RAIPUR DIRECTOR TREASURY ACCOUNTS PENSION RAIPUR                   | Post Name           226-A.M.I.           225-A C F           405-Accountant           439-Development Member , Rural Development and Project Planning           393-Additional Director           444-Additional Director                    | Class<br>II<br>II<br>III<br>III<br>II<br>I                               | Pay Scale Type Pay Scale Type 6TH 7TH     | Pay Scale<br>15600-39100<br>16100-50900_LEVEL2<br>5TH<br>57700-1230-58930-1380-67210-1540-70290<br>37400-67000+ 8700<br>LEVEL-15      | Sanction Post           10           5           70           40           5                                      | Filed Op           5           10           5           66           0           4             | 5<br>0<br>0<br>4<br>0<br>1      | View Order Cop       View       View       View       View       View       View       View       View                       |
| District<br>Indrawati Treasury<br>Indrawati Treasury<br>Indrawati Treasury<br>Indrawati Treasury<br>Indrawati Treasury<br>Indrawati Treasury<br>Indrawati Treasury | Name Of Office<br>DIRECTOR TREASURY ACCOUNTS PENSION RAIPUR<br>DIRECTOR TREASURY ACCOUNTS PENSION RAIPUR<br>DIRECTOR TREASURY ACCOUNTS PENSION RAIPUR<br>DIRECTOR TREASURY ACCOUNTS PENSION RAIPUR<br>DIRECTOR TREASURY ACCOUNTS PENSION RAIPUR<br>DIRECTOR TREASURY ACCOUNTS PENSION RAIPUR | Post Name         226-A.M.I.         225-A C F         405-Accountant         439-Development Member , Rural Development and Project Planning         393-Additional Director         444-Additional Director         2891-ACCOUNT ASSISTANT | Class<br>II<br>I<br>III<br>III<br>III<br>I<br>I<br>I<br>I<br>I<br>I<br>I | Pay Scale Type Pay Scale Type 6TH 7TH 5TH | Pay Scale<br>15600-39100<br>16100-50900_LEVEL2<br>5TH<br>57700-1230-58930-1380-67210-1540-70290<br>37400-67000+ 8700<br>LEVEL-15<br>- | Sanction Post           10           10           5           70           40           5           5           5 | Filed Op           5           10           5           66           0           4           3 | 5<br>0<br>0<br>4<br>0<br>1<br>2 | View Order Cop       View       View       View       View       View       View       View       View       View       View |

(ekoshonline.cg.nic.in/karmiksampada/)

#### Selection for NPS/OPS: इस पेज की सहायता से कर्मचारियों के NPS/OPS की जानकारी अपडेट की जाती है|

| nJ U localhost/KarmikSampada lest/emp_cgpf_allow.as               | spx                                                     | ध छ । |
|-------------------------------------------------------------------|---------------------------------------------------------|-------|
| कार्मिक समादा                                                     | Login By : 6604009-Maker                                |       |
| denoide chodigi                                                   |                                                         |       |
| Master Entry Transfer Case Retirement Case                        | Report Change OTP Mobile No. Change Password Logout     |       |
|                                                                   |                                                         |       |
|                                                                   | Search By EMPSTATUS                                     |       |
| EMPSTATUS                                                         | Working      ORetired      ODeath                       |       |
|                                                                   |                                                         |       |
|                                                                   | Search By EMPCODE                                       |       |
|                                                                   |                                                         |       |
| Enter EMPCODE                                                     | Search By EMPCODE                                       |       |
| Enter EMPCODE<br>*NPS/OPS विकल्प के चयन हेतु दिनांक 29/12/2023 र  | Search By EMPCODE<br>तक की समय-सीमा निर्धारित की गई हैं |       |
| Enter EMPCODE<br>**NPS/OPS विकल्प के चयन हेतु दिनांक 29/12/2023 र | Search By EMPCODE<br>तक की समय-सीमा निर्धारित की गई हैं |       |
| Enter EMPCODE<br>**NPS/OPS विकल्प के चयन हेतु दिनांक 29/12/2023 र | Search By EMPCODE<br>तक की समय-सीमा निर्धारित की गई हैं |       |
| Enter EMPCODE<br>**NPS/OPS विकल्प के चयन हेतु दिनांक 29/12/2023 र | Search By EMPCODE<br>तक की समय-सीमा निर्धारित की गई हैं |       |
| Enter EMPCODE                                                     | Search By EMPCODE                                       |       |
| Enter EMPCODE<br>**NPS/OPS विकल्प के चयन हेतु दिनांक 29/12/2023 ; | Search By EMPCODE                                       |       |
| Enter EMPCODE<br>**NPS/OPS विकल्प के चयन हेतु दिनांक 29/12/2023 : | Search By EMPCODE<br>तक की समय-सीमा निर्धारित की गई हैं |       |
| Enter EMPCODE<br>**NPS/OPS विकल्प के चयन हेतु दिनांक 29/12/2023 : | Search By EMPCODE                                       |       |

(ekoshonline.cg.nic.in/karmiksampada/)

Selection for State GIS: इस पेज की सहायता से कर्मचारियों के GIS(Group Insurance System) संबन्धित जानकारी अपडेट की जा सकती है|

| Comparing the style of the style of the s |                                            | - 0 ×                                             |
|----------------------------------------------------------------------------------------------------|--------------------------------------------|---------------------------------------------------|
| ← C ⋒ () localhost/KarmikSampadaTest/frm_Emp_GIS_Detail.aspx                                                                                                    |                                            | ९ 🖒 🖆 … 🧔                                         |
| 💿 कार्मिक सम्पदा                                                                                                    | Login By : 6604009-Maker                   |                                                   |
| Home Master Entry Transfer Case Retirement Case Report Cl                                                                                                    | ange OTP Mobile No. Change Password Logout |                                                   |
|                                                                                                    | Selection for GIS                          |                                                   |
|                                                                                                    |                                            |                                                   |
|                                                                                                    | Search By EMPCODE                          |                                                   |
| Enter EMPCODE     Second info       No data available.     06050010024       492001     491001       491001     Image personal info                                                                                                    | Search By EMPCODE                          |                                                   |
| Top Stories<br>Roberts says im                                                                                                    | 📲 🔍 Search 🛛 🚵 🖬 🦉 👰 👰 🖗 👼 🖏 🗒             | へ <b>宿 王</b> 日 中) <sup>2:02 PM</sup><br>3/19/2025 |

(ekoshonline.cg.nic.in/karmiksampada/)

Employee Detail Updation Request: इस पेज की सहायता से, EmployeeCorner Portal की सहता से कर्मचारियों द्वारा उनकी किसी जानकारी में किए जाने वाले ChangeRequest को अप्रूव या रिजैक्ट किया जाता है | साथ ही इस पेज से ही कर्मचारी के आधार वेरिफिकेसन/eKYC का कार्य भी किया जाता है |

| 💲 🕼 🗖 🔝 localh     | host/KarmikSampadaTest/fro | × +                           |                                       |                                      | - O                                      |
|--------------------|----------------------------|-------------------------------|---------------------------------------|--------------------------------------|------------------------------------------|
| ← C @ ①            | localhost/KarmikSampada    | aTest/frm_EmpDT_Updation.aspx |                                       |                                      | Q A <sup>N</sup> ☆ ☆ …                   |
| 💿 कार्मिव          | क सम्पदा                   |                               |                                       | Login By : 6604009-Maker             |                                          |
| Home Master Entry  | Transfer Case              | Retirement Case Report        | Change OTP Mobile No. Change Password | Logout                               |                                          |
|                    |                            |                               | Employee                              | Detail Update Request                |                                          |
|                    |                            |                               | Search By Emplo                       | yee Code :                           |                                          |
|                    | SR                         | NO EMPCODE                    | EMPNAME                               | ACTION                               | A                                        |
|                    | 1                          | 66040090475                   | SHRIMATI SALIL SAHU Test              | Ekyc Details Upload Document Request |                                          |
|                    | 2                          | 66040090478                   | KUMARI AABHA AHAR                     | Ekyc Details Upload Document Request |                                          |
|                    | 3                          | 66040090488                   | SHRI TEJASVI GHIRRE                   | Ekyc Details Upload Document Request |                                          |
|                    | 4                          | 66200020018                   | SHRI SANDEEP VERMA                    | Ekyc Details Upload Document Request |                                          |
|                    |                            |                               |                                       |                                      |                                          |
|                    |                            |                               |                                       |                                      |                                          |
|                    |                            |                               |                                       |                                      |                                          |
|                    |                            |                               |                                       |                                      |                                          |
|                    |                            |                               |                                       |                                      |                                          |
|                    |                            |                               |                                       |                                      |                                          |
|                    |                            |                               |                                       |                                      |                                          |
|                    |                            |                               |                                       |                                      |                                          |
| Hot weather<br>Now |                            |                               | Q Search                              | 🖬 📮 💽 👰 🗛 🤴 🚆 🦉                      | <b>^ ⓒ <u>표</u> 다 Φ) 2:04<br/>3/19/2</b> |

(ekoshonline.cg.nic.in/karmiksampada/)

Transfer-> Regular Employee Transfer: इस पेज की सहायता से कर्मचारियों स्थानांतरण किया जाता है|

|              | 6              | Transfer           | Entry ×                  | +                        |                     |                                         |                 |                               |          |                    | -          | o ×                  |
|--------------|----------------|--------------------|--------------------------|--------------------------|---------------------|-----------------------------------------|-----------------|-------------------------------|----------|--------------------|------------|----------------------|
| $\leftarrow$ | C              | G () loc           | alhost/KarmikSampadaTe   | est/frm_Transfer_case.as | spx                 |                                         |                 |                               |          | Q A <sup>N</sup> ☆ | ₹_=        | 🧑                    |
| (            |                | कार्मिक            | र सम्पदा                 |                          |                     |                                         |                 | Login By : 6604009-Maker      |          |                    |            |                      |
| Hon          | 16             | Master Entry       | Transfer Case            | Retirement Case          | Report              | Change OTP Mobile No.                   | Change Password | Logout                        |          |                    |            |                      |
|              | 000            |                    | Regular Employee Transfe | er-                      |                     |                                         | स्थानां         | तरण का विवरण                  |          |                    |            | 2000                 |
|              |                | कृपया सभी ज        | Bulk Transfer            | के द्वारा भरी गई ज       | ानकारी से अंतिम वेत | तन प्रमाण पत्र जा <mark>री हो</mark> गा |                 |                               |          |                    |            |                      |
|              |                | कर्मचारी कोड       | Deputed Employee Transfe | er                       |                     |                                         |                 | उपयोग कर्ता                   | 6604009  |                    |            |                      |
|              |                | Previous Tra       | insfer Detail:           |                          |                     |                                         |                 |                               |          |                    |            |                      |
|              |                | पूर्व डी.डी.ओ      | [                        |                          |                     |                                         |                 | कोषालय कोड                    | Select V |                    |            |                      |
|              |                | वर्तमान डी.डी.ओ    | r [                      |                          |                     |                                         |                 | कर्मचारी का नाम               |          |                    |            |                      |
|              |                | स्थानांतरण क्रमांव | ् व                      |                          | 7                   |                                         |                 | सामान्य भविष्य निधि खाता क्रं |          |                    |            |                      |
|              |                | आदेशक डी.डी.अ      | ਅੇ [                     |                          |                     |                                         |                 | स्थानांतरण आदेश क्रमांक       |          |                    |            |                      |
|              |                | यदि पदोन्नति हुई   | हो                       | ्हाँ <sup>्</sup> नहीं   |                     |                                         |                 |                               |          |                    |            |                      |
|              |                | पूर्व विभाग का ना  | म                        | चुनें                    |                     | ~                                       |                 | वर्तमान विभाग का नाम          | चुर्ने 🗸 |                    |            |                      |
|              |                | पूर्व पद           | [                        |                          |                     | ~                                       |                 | वर्तमान पद                    | ~        |                    |            |                      |
|              |                | पूर्व वेतनमान      |                          | SELECT                   | ``                  | •                                       |                 | वर्तमान वेतनमान               | SELECT V |                    |            |                      |
|              |                | वर्तमान श्रेणी     |                          | SELECT 🗸                 |                     |                                         |                 | वर्तमान प्रकार                | चुने 🗸   |                    |            |                      |
|              |                | अंतिम वेतन प्राप्त | ा तिथि                   |                          |                     |                                         |                 | स्थानांतरण तिथि               |          |                    |            |                      |
|              |                | भारमुक्त तिथि      |                          |                          | 🛄चुनें              | ~                                       |                 | कार्यालय में लंबित वेतन       | चुर्ने 🗸 |                    |            |                      |
|              |                |                    |                          |                          |                     |                                         |                 |                               |          |                    |            |                      |
|              |                |                    |                          |                          |                     |                                         |                 |                               |          |                    |            |                      |
|              |                |                    |                          |                          |                     |                                         | Save            | Exit                          |          |                    |            |                      |
|              |                |                    |                          |                          |                     |                                         |                 |                               |          |                    |            |                      |
|              |                |                    |                          |                          |                     |                                         |                 |                               |          |                    |            |                      |
|              |                |                    |                          |                          |                     |                                         |                 |                               |          |                    |            |                      |
|              |                |                    |                          |                          |                     |                                         |                 |                               |          |                    |            |                      |
| localhos     | t/KarmikSa     | ampadaTest/frm_Tra | ansfer_case.aspx         |                          |                     |                                         |                 |                               |          |                    |            |                      |
| 9            | 100°F<br>Sunny |                    |                          |                          |                     | Q Search                                | ا کے            | 🖬 🧧 💽 🗖 🐚                     |          |                    | <b>( 1</b> | 2:31 PM<br>3/19/2025 |

(ekoshonline.cg.nic.in/karmiksampada/)

Transfer-> Bulk Transfer: इस पेज की सहायता से एक से अधिक कर्मचारियों का एक साथ स्थानांतरण किया जा सकता है |

| 6                    | Idealhost/Kan              | mikSampadaTest/Bu        | × +             |            |                          |               |                                                                                       |                     | -          | o x                  |
|----------------------|----------------------------|--------------------------|-----------------|------------|--------------------------|---------------|---------------------------------------------------------------------------------------|---------------------|------------|----------------------|
| ← C 6                | localho                    | ost/KarmikSampad         | daTest/BulkTrar | nsfer.aspx | C                        |               |                                                                                       | Q A <sup>™</sup> ☆  | 5_≡        | 🧳                    |
|                      |                            |                          |                 |            |                          |               |                                                                                       |                     |            |                      |
|                      | कार्मिक र                  | ाम्पदा                   |                 |            |                          |               | Login By : 6604009-Maker                                                              |                     |            |                      |
|                      |                            |                          |                 |            |                          |               |                                                                                       |                     |            |                      |
| Home M               | laster Entry               | Transfer Case            | Retirement      | t Case     | Report Change OTP        | Mobile No. Cl | hange Password Logout                                                                 |                     |            |                      |
|                      |                            |                          |                 |            |                          |               | Bulk DDO Transfer                                                                     |                     |            |                      |
|                      | Note: Bulk Tra             | insfer करने से प         | हले पराने DD    | ० के लि    | ए Next For Month अवश्य क | ŧ             |                                                                                       |                     |            |                      |
|                      | जिला                       | रायपर सि                 | टी 🗸            |            | •                        |               |                                                                                       |                     |            |                      |
|                      | पर्व डी.डी.ओ.              | 6604009                  | ~               |            | वर्तमान डी.डी.ओ.         | 1122056       | EXECUTIVE ENGINEER RURAL ENGINEERING SERVICE. DEVELOPMENT COMMISSIONER OFFICE, RAIPUR |                     |            |                      |
|                      | ू<br>स्थानान्तरण तिथि      | 01/02/20                 | 25              |            | स्थानान्तरण आदेश क्रमांक | 123           |                                                                                       |                     |            |                      |
|                      | अंतिम वेतन प्राप्त निशि    | 10/03/20/                |                 |            |                          | 160           |                                                                                       |                     |            |                      |
|                      |                            | 19/03/20                 | 25              |            |                          |               |                                                                                       |                     |            |                      |
|                      | चुन                        | ●GPF/I                   | OPF/EPF OCPS    | OSamvid    | da/PRAN Awaited ORetired |               |                                                                                       |                     |            |                      |
|                      |                            |                          |                 |            |                          |               |                                                                                       |                     |            |                      |
|                      |                            |                          |                 |            |                          |               | Show Emp List Transfer                                                                |                     |            |                      |
|                      |                            |                          | 1               |            |                          |               |                                                                                       |                     |            |                      |
|                      | EmpCode E                  | mpName                   | GPF/PRAN No     | D. All     |                          |               |                                                                                       |                     |            |                      |
|                      | 07080010009 루              | नेत्यानंद सिन्हा         | CTAA500177      |            |                          |               |                                                                                       |                     |            |                      |
|                      | 07220080008 व              | pन्हैया सिंह मरावी       | CTAA500124      |            |                          |               |                                                                                       |                     |            |                      |
|                      | 10040010001 le             | ehj dqekj jkmr           | CTAA5189        |            |                          |               |                                                                                       |                     |            |                      |
|                      | 11010080552 lr             | rh'k ik.Ms;              | CTAA4165        |            |                          |               |                                                                                       |                     |            |                      |
|                      | 11010080573 व              | <b>म्मल नारायण वर्मा</b> | CTAA5585        |            |                          |               |                                                                                       |                     |            |                      |
|                      | 11010080730 <sup>1</sup> k | tadj jiko czkgE.ks       | CIAS600025      |            |                          |               |                                                                                       |                     |            |                      |
|                      | 11010080742 Л              | h vo/k fegkjh            | CIAS789         |            |                          |               |                                                                                       |                     |            |                      |
|                      | 11010250002 1              | EC:[K [KY[KKS            | CTAA4445        | 0          |                          |               |                                                                                       |                     |            |                      |
|                      | 11020090006 9              | had att silled           | CTA A 2056      |            |                          |               |                                                                                       |                     |            |                      |
|                      | 11040010018 3              | नग राम साह               | CTAA5721        |            |                          |               |                                                                                       |                     |            |                      |
|                      | 11040010036 र              | ाम शरण अग्रवाल           | CTAA500229      |            |                          |               |                                                                                       |                     |            |                      |
|                      | 11050110057 r              | fIr 'kekZ                | CTAA4236        |            |                          |               |                                                                                       |                     |            |                      |
|                      | 11100010174 ख              | वेमनारायण सिंह ठाकुर     | CTAA4989        |            |                          |               |                                                                                       |                     |            |                      |
|                      | 11170020027 र              | जनीश कुमार पटेल          | CM503796        |            |                          |               |                                                                                       |                     |            |                      |
| AAAA                 | 11001010071 1              |                          | 050010670       |            |                          |               |                                                                                       |                     |            |                      |
| P Hot weather<br>Now |                            |                          |                 |            |                          | Q Search      | 🕧 🖬 🍹 💁 🧔 🧔 🦉                                                                         | ^ <b>6</b> <u>H</u> | <b>L</b> ( | 2:32 PM<br>3/19/2025 |

(ekoshonline.cg.nic.in/karmiksampada/)

### Deputed Employee Transfer: इस पेज की सहायता से डिप्युटेड कर्मचारियों स्थानांतरण किया जाता है|

| 6       | localhost/KarmikSampadaTest/frm | × +                             |                         |                                              |           |          |   | -              | Ø                    |
|---------|---------------------------------|---------------------------------|-------------------------|----------------------------------------------|-----------|----------|---|----------------|----------------------|
| e c     | localhost/KarmikSampac          | daTest/frm_DeputedTransfer.aspx |                         |                                              |           |          | Q | A* 12 1        | :                    |
|         | कार्मिक सम्पदा                  |                                 |                         | Login By : 66040(                            | 09-Maker  |          |   |                |                      |
| Home    | Master Entry Transfer Case      | Retirement Case Report          | Change OTP Mobile No. C | hange Password Logout                        |           |          |   |                |                      |
|         |                                 |                                 | <del>ф</del> ,          | र्मचारियों की प्रतिनियुक्ति स्थानांतरण का वि | वेवरण     |          |   |                |                      |
|         | कर्मचारी कोड                    |                                 |                         | उपयोग कर्ता                                  |           | 6604009  |   |                |                      |
|         | पूर्व डी.डी.ओ                   |                                 |                         | कोषालय कोड                                   |           | Select V |   |                |                      |
|         | प्रतिनियुक्ति कार्यालय का नाम   |                                 |                         | कर्मचारी का नाम                              |           |          |   |                |                      |
|         | स्थानांतरण क्रमांक              |                                 |                         | सामान्य भविष्य निधि                          | खाता क्रं |          |   |                |                      |
|         | आदेशक डी.डी.ओ                   |                                 |                         | प्रतिनियुक्ति आदेश व्र                       | क्रमांक   |          |   |                |                      |
|         | यदि पदोन्नति हुई हो             | ्हाँ ्नहीं                      |                         |                                              |           |          |   |                |                      |
|         | पूर्व विभाग का नाम              | चुनें                           | ~                       | प्रतिनियुक्ति विभाग व                        | र्ग नाम   |          |   |                |                      |
|         | पूर्व पद                        |                                 | ~                       | प्रतिनियुक्ति पद                             |           |          |   |                |                      |
|         | पूर्व वेतनमान                   | SELECT                          | ~                       | प्रतिनियुक्ति वेतनमान                        | Ŧ         | SELECT   | ~ |                |                      |
|         | प्रतिनियुक्ति श्रेणी            | SELECT ¥                        |                         | प्रतिनियुक्ति प्रकार                         |           | चुनें 🗸  |   |                |                      |
|         | अंतिम वेतन प्राप्त तिथि         |                                 |                         | प्रतिनियुक्ति तिथि                           |           |          |   |                |                      |
|         | भारमुक्त तिथि                   |                                 |                         |                                              |           |          |   |                |                      |
|         |                                 |                                 |                         | Save Fyit                                    |           |          |   |                |                      |
|         |                                 |                                 |                         |                                              |           |          |   |                |                      |
|         |                                 |                                 |                         |                                              |           |          |   |                |                      |
|         |                                 |                                 |                         |                                              |           |          |   |                |                      |
|         |                                 |                                 |                         |                                              |           |          |   |                |                      |
|         |                                 |                                 |                         |                                              |           |          |   |                |                      |
|         |                                 |                                 |                         |                                              |           |          |   |                |                      |
|         |                                 |                                 |                         |                                              |           |          |   |                |                      |
|         |                                 |                                 |                         |                                              |           |          |   |                |                      |
|         |                                 |                                 |                         |                                              |           |          |   |                |                      |
| 2 Uncor | mina                            |                                 |                         |                                              | • ····    |          |   |                | 2:22.1               |
| Earnin  | igs                             |                                 | Q Search                | 🛋 🖬 🖬 🐿                                      | 💽 🔂 💁 📃   |          | ^ | ତ <u>ଅ</u> ମିଟ | () 2.33 F<br>3/19/20 |

(ekoshonline.cg.nic.in/karmiksampada/)

#### Retirement Case: इस पेज की सहायता से कर्मचारियों के सेवानिवृत्ति संबंधी जानकारी प्रविष्ट की जाती है |

| 20               |          | Retirement Entry                                                        | × +                         |                      |                       |                                 |                                                   |           |                    | - 0    | ×                  |
|------------------|----------|-------------------------------------------------------------------------|-----------------------------|----------------------|-----------------------|---------------------------------|---------------------------------------------------|-----------|--------------------|--------|--------------------|
| $\leftarrow$ C   | ଜ        | localhost/KarmikSampad                                                  | aTest/frm_RetirementCa      | se.aspx              |                       |                                 |                                                   |           | Q A <sup>N</sup> ☆ | ເ∕ີ≡ • | 🧑                  |
|                  | )        | कार्मिक सम्पदा                                                          |                             |                      |                       |                                 | Login By : 6604009-Maker                          |           |                    |        |                    |
| Home             | Ma       | ster Entry Transfer Case                                                | Retirement Case             | Report               | Change OTP Mobile No. | Change Password                 | Logout                                            |           |                    |        |                    |
|                  |          |                                                                         |                             |                      | कर्मचारियों की र      | नेवा निवृत्ति/मृत्यु/सेवात्याग/ | बर्खास्त/लंबी अवधि से अनुपस्थित तिथि की प्रविष्टि |           |                    | 20     |                    |
|                  | 1        | जिला का नाम                                                             |                             | रायपुर सिटी          | ~                     | डी.डी.ओ कोड                     |                                                   | 6604009 🗸 |                    |        |                    |
|                  |          | कर्मचारी संदर्भ क्रं                                                    |                             |                      |                       | कर्मचारी का नाम                 |                                                   |           |                    |        |                    |
|                  | 1        | पिता का नाम                                                             |                             |                      |                       | जन्म तिथि                       |                                                   |           |                    |        |                    |
|                  |          | सेवानिवृत्ति तिथि                                                       |                             |                      |                       | सामान्य भविष्य निर्ग            | ) खाता प्रकार(GPF/DPF/EPF/CPS)                    |           |                    |        |                    |
|                  |          | मृत्यु/सेवानिवृत्ति/सेवात्याग/<br>बर्खास्त/लंबी अवधि से अनुपस्थित चुनें |                             | SELECT               | ~                     | दिनांक चुनें                    |                                                   |           |                    |        |                    |
|                  |          | :                                                                       |                             |                      |                       |                                 |                                                   |           |                    |        |                    |
|                  |          |                                                                         |                             |                      |                       | Save                            | Exit                                              |           |                    |        |                    |
|                  |          | *त्रुटिवश सेवानिवृत्त कमर्चारी को पुनः कार्यरत व                        | करने के लिए अपने संबंधित को | षालय में सम्पर्क करे |                       |                                 |                                                   |           |                    |        |                    |
|                  |          |                                                                         |                             |                      |                       |                                 |                                                   |           |                    |        |                    |
|                  |          |                                                                         |                             |                      |                       |                                 |                                                   |           |                    |        |                    |
|                  |          |                                                                         |                             |                      |                       |                                 |                                                   |           |                    |        |                    |
|                  |          |                                                                         |                             |                      |                       |                                 |                                                   |           |                    |        |                    |
|                  |          |                                                                         |                             |                      |                       |                                 |                                                   |           |                    |        |                    |
|                  |          |                                                                         |                             |                      |                       |                                 |                                                   |           |                    |        |                    |
|                  |          |                                                                         |                             |                      |                       |                                 |                                                   |           |                    |        |                    |
|                  |          |                                                                         |                             |                      |                       |                                 |                                                   |           |                    |        |                    |
|                  |          |                                                                         |                             |                      |                       |                                 |                                                   |           |                    |        |                    |
|                  |          |                                                                         |                             |                      |                       |                                 |                                                   |           |                    |        |                    |
| localhost/Karm   | iikSampi | adaTest/frm_RetirementCase.aspx                                         |                             |                      |                       |                                 |                                                   |           |                    |        |                    |
| 2 100°F<br>Sunny |          |                                                                         |                             |                      | Q Search              | ڪ 😸                             | 📮 🙋 👰 🧔 📮                                         |           | ^ <b>6</b> # []    | аф) 3/ | 2:35 PM<br>19/2025 |

(ekoshonline.cg.nic.in/karmiksampada/)

### रिपोर्ट्स

|              | ð E                        | ) 🚺 LPC Rep       | ort                  | × +               |                                                                       |                         |                           |                   |                   |            |  |  |   |              | -             | Ō    | ×    |
|--------------|----------------------------|-------------------|----------------------|-------------------|-----------------------------------------------------------------------|-------------------------|---------------------------|-------------------|-------------------|------------|--|--|---|--------------|---------------|------|------|
| $\leftarrow$ | С                          |                   | alhost/KarmikSampada | Test/frm_lpc.aspx |                                                                       |                         |                           |                   |                   |            |  |  | Q | A* \$        | £≞            |      | 0    |
| (            |                            | कार्मिक           | सम्पदा               |                   |                                                                       |                         |                           | I                 | .ogin By : 66040( | 09-Maker   |  |  |   |              |               |      |      |
| Hom          | •                          | Master Entry      | Transfer Case        | Retirement Case   | Report Cha                                                            | inge OTP Mobile No      | . Change Pass             | word Logou        | t.                |            |  |  |   |              |               |      |      |
|              |                            |                   |                      |                   | LPC Report                                                            |                         |                           | Last Pay Certifi  | icate             |            |  |  |   |              |               |      |      |
|              |                            |                   |                      |                   | CGPE Report                                                           |                         |                           | अंतिम वेतन प्रमाप | ण पत्र            |            |  |  |   |              |               |      |      |
|              |                            |                   |                      |                   | Employee Report (Samvil                                               | ivan)                   | कमचारा काड                |                   |                   |            |  |  |   |              |               |      |      |
|              |                            |                   |                      |                   | District/DDO Wise Emplo                                               | vee Report<br>ee Report | भावम वतन प्रमाण पत्र ।ताथ | Submit            |                   |            |  |  |   |              |               |      |      |
|              |                            |                   |                      |                   | Employee Updation Sumr<br>List Of Resigned/<br>Retired/Suspend/Death/ | nary Report             |                           |                   |                   |            |  |  |   |              |               |      |      |
|              |                            |                   |                      |                   | Absent Employee Update<br>Shifted AC GPF/DPF                          | Having More Than        |                           |                   |                   |            |  |  |   |              |               |      |      |
|              |                            |                   |                      |                   | One EmpCode                                                           | riaving Hore man        |                           |                   |                   |            |  |  |   |              |               |      |      |
|              |                            |                   |                      |                   | Retiring Employee List(SI                                             | 1S)                     |                           |                   |                   |            |  |  |   |              |               |      |      |
|              |                            |                   |                      |                   | Retire Employee List                                                  |                         |                           |                   |                   |            |  |  |   |              |               |      |      |
|              |                            |                   |                      |                   | Employee Pending Form                                                 | ist                     |                           |                   |                   |            |  |  |   |              |               |      |      |
| localhost    | /KarmikSa                  | mpadaTest/frm_lpo | .aspx                |                   |                                                                       |                         |                           |                   |                   |            |  |  |   |              |               |      |      |
| <b>1</b>     | JO <sup>o</sup> F<br>Johny |                   |                      |                   |                                                                       | Q Sea                   | rch 🦪                     | 🧆 🖬 📜             |                   | <b>O B</b> |  |  |   | ^ 6 <u>H</u> | <b>Cf (()</b> | 2:36 | 2025 |

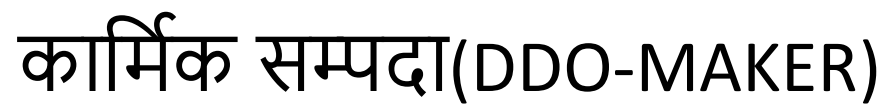

### Change OTP Mobile No: इस पेज की सहायता से यूजर अपना मोबाइल नंबर परिवर्तन कर सकता है |

| 💄 🔞 🗖 📔 localhost/KarmikSampadaTest/frn x 🕂                  |                                              | - 0 ×                           |
|--------------------------------------------------------------|----------------------------------------------|---------------------------------|
| ← C බ ① localhost/KarmikSampadaTest/frm_Change_OTP_MobileNo. | aspx                                         | ବ ନା ଜ 😁 📬 🚥 🧖                  |
| कार्मिक सम्पदा                                               | Login By : 6604009-Maker                     |                                 |
| Home Master Entry Transfer Case Retirement Case Report       | Change OTP Mobile No. Change Password Logout |                                 |
|                                                              |                                              |                                 |
|                                                              |                                              |                                 |
|                                                              | DDO                                          |                                 |
|                                                              | Usertype Maker V                             |                                 |
|                                                              | Employee Code                                |                                 |
|                                                              | Old Mobile No.                               |                                 |
|                                                              | New Mobile No.                               |                                 |
|                                                              | 9TO                                          |                                 |
|                                                              | Send OTP Verify                              |                                 |
|                                                              | Submit                                       |                                 |
|                                                              |                                              |                                 |
|                                                              |                                              |                                 |
|                                                              |                                              |                                 |
|                                                              |                                              |                                 |
|                                                              |                                              |                                 |
|                                                              |                                              |                                 |
| e 100°F<br>Sunny                                             | 📕 🔍 Search 🛛 📥 📮 💽 👜 🌻 👼 🖏 🚆                 | へ 🙆 王 📮 Φ) 2136 PM<br>3/19/2025 |

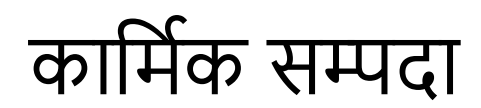

### **DDO-CHECKER LOGIN**

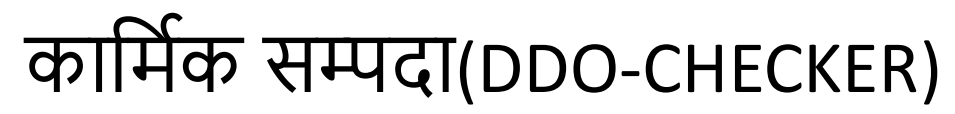

#### **Dashboard(DO Checker)**

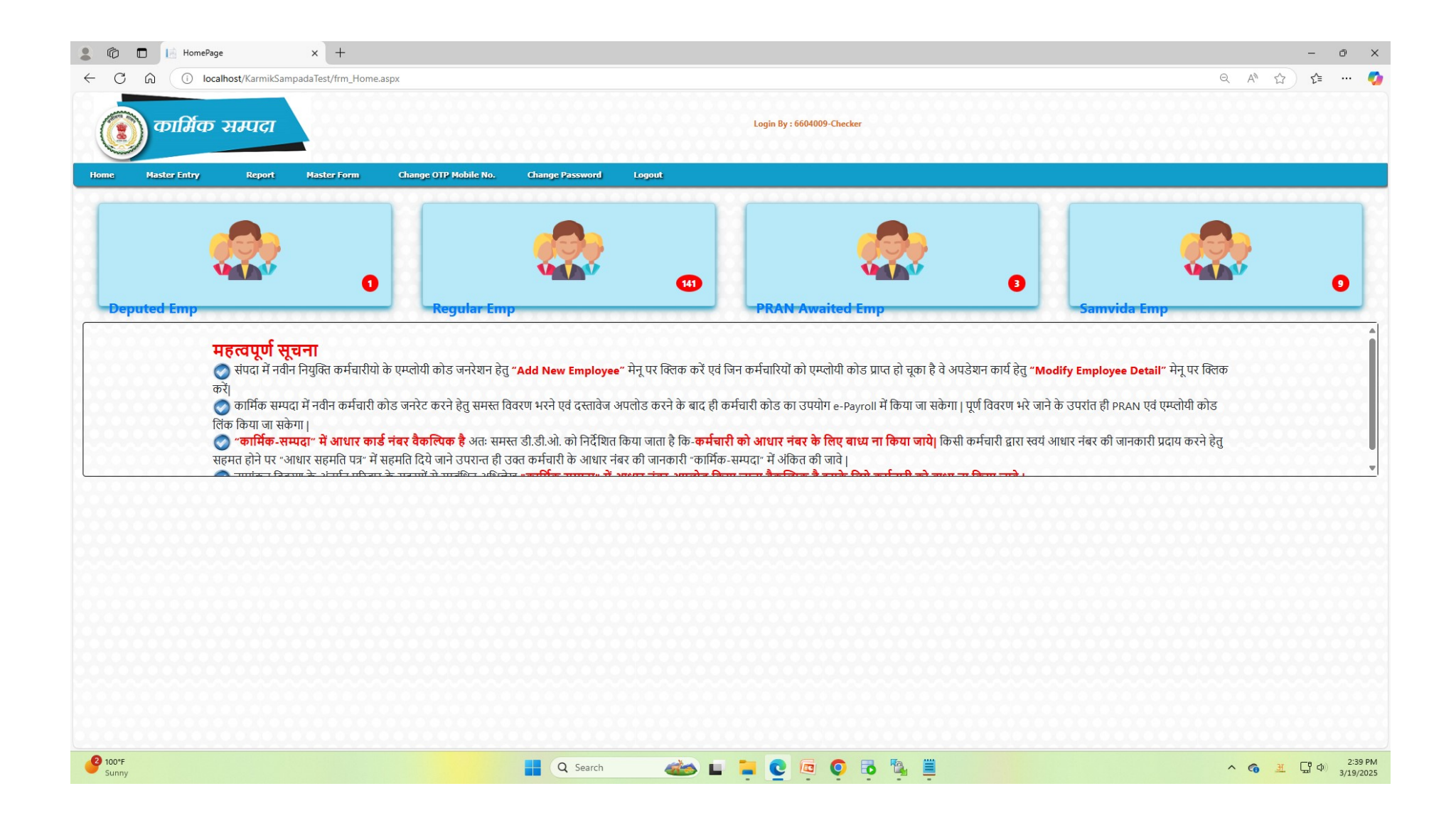

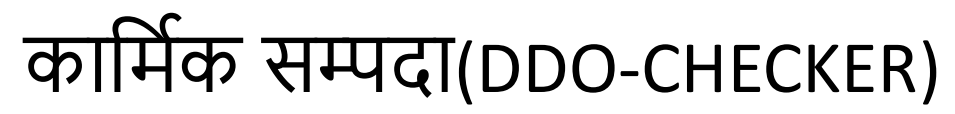

#### Dashboard(DO Checker)

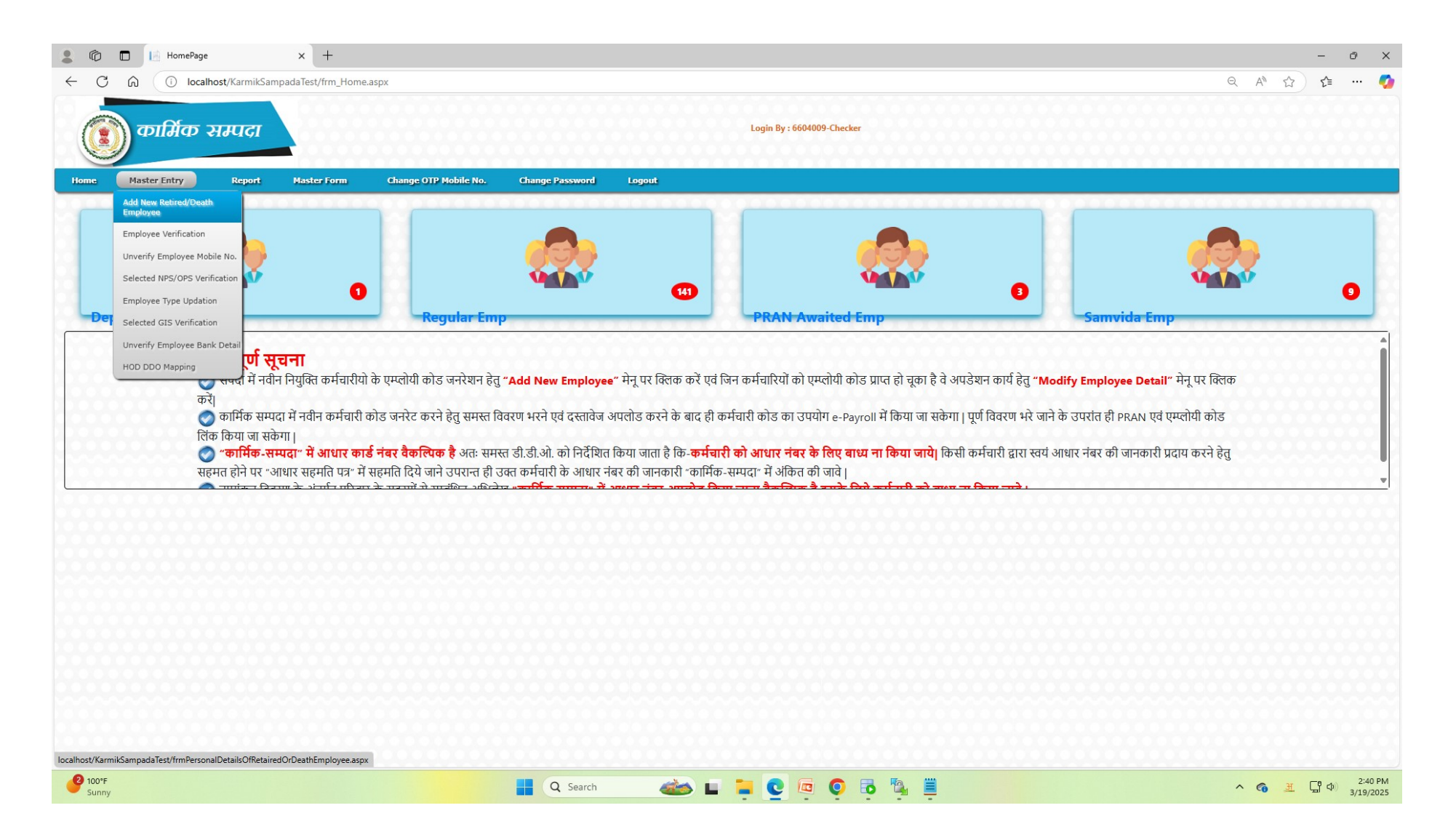

(ekoshonline.cg.nic.in/karmiksampada/)

Employee Verification: शासन के ऐसे कर्मचारी जिनकी प्रविष्टि DDO Maker लॉगिन से की गई है ओर जिनहे DDOChecker को प्रेषित किया गया है उनका सत्यापन किया) जाता है |

| 💄 🔞 🗖 🔝 localhost/KarmikSampadaTest/frr 🗙 🕂                                                                                                    |                                                                               | - 0 X                                            |
|----------------------------------------------------------------------------------------------------|-------------------------------------------------------------------------------|--------------------------------------------------|
| ← C ⋒ () localhost/KarmikSampadaTest/frmEmpVerification.aspx                                                                                                    |                                                                               | ବ \Lambda 🏠 📬 🚥 🧔                                |
| 💿 कार्मिक सम्पदा                                                                                                    | Login By : 6604009-Checker                                                    |                                                  |
| Home Master Entry Report Master Form Change OTP Mobile No.                                                                                                    | Change Password Logout                                                        |                                                  |
|                                                                                                    | Employee Verification By Treasury Officer                                     |                                                  |
|                                                                                                    | District : रायपुर सिटी 🗸                                                      |                                                  |
|                                                                                                    | Select-DDO Code: 6604009 V                                                    |                                                  |
|                                                                                                    | ®UnVerified ○Verified                                                         |                                                  |
|                                                                                                    | View Employee                                                                 |                                                  |
|                                                                                                    | S. No. DDO Code EMP Code EMP Name View Data                                   |                                                  |
|                                                                                                    | 1         6604009         66040090501         शासकीय सेवक का नाम         View |                                                  |
|                                                                                                    |                                                                               |                                                  |
|                                                                                                    |                                                                               |                                                  |
|                                                                                                    |                                                                               |                                                  |
|                                                                                                    |                                                                               |                                                  |
|                                                                                                    |                                                                               |                                                  |
|                                                                                                    |                                                                               |                                                  |
|                                                                                                    |                                                                               |                                                  |
|                                                                                                    |                                                                               |                                                  |
|                                                                                                    |                                                                               |                                                  |
|                                                                                                    |                                                                               |                                                  |
|                                                                                                    |                                                                               |                                                  |
|                                                                                                    |                                                                               |                                                  |
|                                                                                                    |                                                                               |                                                  |
|                                                                                                    |                                                                               |                                                  |
|                                                                                                    |                                                                               |                                                  |
| erection of the second second sec | 🚦 Q Search 🛛 🚔 💽 📮 🧿 🗛 🚆                                                      | <b>^ (6)</b> <u>∃</u> <u>↓</u> 2:44 PM 3/19/2025 |

(ekoshonline.cg.nic.in/karmiksampada/)

Unverify Employee Mobile No: त्रुटिवश सत्यापीत किए जा चुके कर्मचारी को असत्यापीत किया जाता है |

| C      O     O |     |
|----------------------------------------------------------------------------------------------------|-----|
| variable       Variable       Conceptible       Conceptible                                                                                                    | - 🥠 |
| Home     Report     Report     Colange CDP Mobile Rot.     Colange P2 Passore     Logast                                                                                                    |     |
| कर्मचारी संदर्भ क्र द्वारा कर्मचारी संपर्क नंबर को असरयापित करें<br>कर्मचारी संदर्भ क्र<br>Sevel lafo<br>0605001024<br>492001<br>491001<br>€ Manage personal info                                                                                                    |     |
| कर्मचारी संदर्भ ॐ<br>Swed Info x<br>492001<br>49001<br>∰ Manage personal info                                                                                                    | 100 |
| Saved info<br>66050010024<br>492001<br>491001<br>▲ Manage personal info                                                                                                    |     |
|                                                                                                    |     |
|                                                                                                    |     |

(ekoshonline.cg.nic.in/karmiksampada/)

Selected NPS/OPS Verification: इस पगे की सहाता से कर्मचारियों के NPS/OPS जानकारी को सत्यापीत किया जाता है |

|                                              | ocalhost/KarmikSamp                               | adaTest/cg × +                            |                              |                |                 |                          |                                   |                             | -                    |
|----------------------------------------------|---------------------------------------------------|-------------------------------------------|------------------------------|----------------|-----------------|--------------------------|-----------------------------------|-----------------------------|----------------------|
| 6                                            | localhost/Karn                                    | nikSampadaTest/cgpf_allow_                | _list.aspx                   |                |                 |                          |                                   |                             | Q A <sup>N</sup> ☆ ☆ |
| ) कार्रि                                     | र्भक सम्पर                                        | en la la la la la la la la la la la la la |                              |                |                 | Login By : 6604009-Check | 57                                |                             |                      |
| Master Ent                                   | try Rep                                           | ort Master Form                           | Change OTP Mobile No. Char   | ige Password L | ogout           |                          |                                   |                             |                      |
| Add New Reti<br>Employee                     | ired/Death                                        |                                           |                              | 000000         | 00000000        | 00000000                 |                                   |                             |                      |
| Employee Ver                                 | rification                                        |                                           |                              |                | Search By DD    | OCODE                    |                                   |                             |                      |
| Unverify Emp                                 | oloyee Mobile No. t                               | DDOCODE                                   |                              |                | 66040           | 09-DIRECTOR TREASURY     | ACCOUNTS PENSION RAIPUR           |                             |                      |
| Selected NPS                                 | OPS Verification                                  |                                           |                              |                | Coords Dr. DV   |                          |                                   |                             |                      |
| Employee Typ<br>Selected GIS<br>Unverify Emp | pe Updation<br>Verification<br>ployee Bank Detail | Search                                    | By EMPCODE                   |                |                 |                          |                                   |                             |                      |
| HOD DDO Ma                                   | apping                                            | EMPNAME                                   | DESIGNATION_H                | JOIN_DATE      | CGPFNO          | EMPCGPF                  |                                   | Uploaded Document           | Verification         |
| 1                                            | 66040090343                                       | गौरव कुमार देवांगन                        | v/khuLFk ys[kk lsok vf/kdkjh | 04/05/2017     | CGPF66040090343 | पुरानी पेंशन योजना       | प्रपत्र - 2 नोटरी(Notarized) कॉपी | प्रपत्र - 2 हेतु सहमति पत्र | Verified             |
| 2                                            | 66040090343                                       | गारव कुमार दवागन                          | v/khuLFk ys[kk lsok vf/kdkjh | 04/05/2017     | CGPF66040090343 | पुरानी पॅशन योजना        | प्रपत्र - 2 नोटरी(Notarized) कॉपी | प्रपत्र - 2 हेतु सहमति पत्र | Verified             |
| 3                                            | 66080010049                                       | षी तत कमार साह                            | vslkkf/kdkih                 | 04/02/2011     | CGPF66080010049 | पुराना पशन योजना         | प्रपन्न - २ नोटरी(Notarized) कॉपी | ਸਪਤ - 2 ਨਹੂ ਚਨਸ਼ਾਰਿ ਪਤ      | Verified             |
| 5                                            | 66040090472                                       | गजेन्द्र कमार रामटेके                     | ftvk 1Sfud dY:k.k vf/kdkih   | 12/10/2011     | CGPF66040090472 | पुरानी पेंशन योजना       | प्रपत्र - 2 नोटरी(Notarized) कॉपी | प्रपत्र - 2 हेतु सहमति पत्र | Verified             |
| 6                                            | 66040090475                                       | सलिल साहू                                 | M~zslj                       | 14/03/2022     | CGPF66040090475 | पुरानी पेंशन योजना       | प्रपत्र - 2 नोटरी(Notarized) कॉपी | प्रपत्र - 2 हेत् सहमति पत्र | Verified             |
| 7                                            | 11050020134                                       | যিয়ো আहুजা                               | lgk;d ys[kkf/kdkjh           | 15/07/2019     | CGPF11050020134 | पुरानी पेंशन योजना       | प्रपत्र - 2 नोटरी(Notarized) कॉपी | प्रपत्र - 2 हेतु सहमति पत्र | Verified             |
| 8                                            | 66040090371                                       | अश्रि मिश्रा                              | lgk;d ys[kkf/kdkjh           | 17/05/2018     | CGPF66040090371 | पुरानी पेंशन योजना       | प्रपत्र - २ नोटरी(Notarized) कॉपी | प्रपत्र - २ हेतु सहमति पत्र | Verified             |
| 9                                            | 66040090427                                       | कविता दीवान                               | lgk;d ys[kkf/kdkjh           | 16/07/2020     | CGPF66040090427 | पुरानी पेंशन योजना       | प्रपत्र - 2 नोटरी(Notarized) कॉपी | प्रपत्र - 2 हेतु सहमति पत्र | Verified             |
| 10                                           | 11050200028                                       | रजत कुमार                                 | lgk;d ys[kkf/kdkjh           | 16/04/2019     | CGPF11050200028 | पुरानी पेंशन योजना       | प्रपत्र - 2 नोटरी(Notarized) कॉपी | प्रपत्र - 2 हेतु सहमति पत्र | Verified             |
|                                              |                                                   |                                           |                              |                | 12345678        | 910                      |                                   |                             |                      |
|                                              |                                                   |                                           |                              |                |                 |                          |                                   |                             |                      |
| nikSampadaToct/                              | copf allow list.aspx                              |                                           |                              |                |                 |                          |                                   |                             |                      |
| IIIKJaili Daua jesu                          |                                                   |                                           |                              |                |                 |                          |                                   |                             |                      |

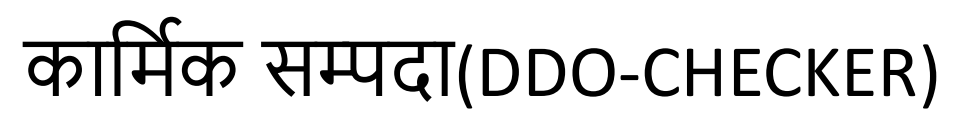

#### Employee GIS Verification: GIS Verification

| <b>8</b> ©       |     | localhost/     | KarmikSampadaTest/f | im × +                                |                                    |                                      |              |               | Ō              | ×          |
|------------------|-----|----------------|---------------------|---------------------------------------|------------------------------------|--------------------------------------|--------------|---------------|----------------|------------|
| $\leftarrow$ C   | Ŵ   | () loca        | lhost/KarmikSamp    | adaTest/frm_Emp_GIS_Verify.asp        | х                                  |                                      | Q f          | 3) €          |                | <b>0</b>   |
|                  |     | र्णर्मक        | सम्पदा              |                                       |                                    | Login By : 6604009-Checker           |              |               |                |            |
| Home             | Mas | ster Entry     | Report              | Master Form Change C                  | OTP Mobile No. Change Password     | Logout                               |              |               |                |            |
|                  |     |                |                     |                                       | Ver                                | ification for State Scheme Selection |              |               |                |            |
|                  |     |                |                     |                                       |                                    |                                      |              |               |                |            |
|                  |     |                |                     |                                       |                                    | Search By EMPCODE                    |              |               |                |            |
|                  | Ent | ter EMPCODE    | 06050010024         | Search By EMPCOD                      | DE                                 |                                      |              |               |                |            |
|                  |     |                | Saved info          |                                       | ×                                  |                                      |              |               |                |            |
|                  |     |                | 06050010            | 0024                                  |                                    |                                      |              |               |                |            |
|                  | No  | data available | 492001              | 06050010024                           |                                    |                                      |              |               |                |            |
|                  |     |                | 491001              | *includes data you filled online that | at was autosaved in Microsoft Edge |                                      |              |               |                |            |
|                  |     |                | Ce Mana             | age personal info                     |                                    |                                      |              |               |                |            |
|                  |     |                |                     |                                       |                                    |                                      |              |               |                |            |
|                  |     |                |                     |                                       |                                    |                                      |              |               |                |            |
|                  |     |                |                     |                                       |                                    |                                      |              |               |                |            |
|                  |     |                |                     |                                       |                                    |                                      |              |               |                |            |
|                  |     |                |                     |                                       |                                    |                                      |              |               |                |            |
|                  |     |                |                     |                                       |                                    |                                      |              |               |                |            |
|                  |     |                |                     |                                       |                                    |                                      |              |               |                |            |
|                  |     |                |                     |                                       |                                    |                                      |              |               |                |            |
|                  |     |                |                     |                                       |                                    |                                      |              |               |                |            |
|                  |     |                |                     |                                       |                                    |                                      |              |               |                |            |
|                  |     |                |                     |                                       |                                    |                                      |              |               |                |            |
|                  |     |                |                     |                                       |                                    |                                      |              |               |                |            |
|                  |     |                |                     |                                       |                                    |                                      |              |               |                |            |
|                  |     |                |                     |                                       |                                    |                                      |              |               |                |            |
| 2 100°F<br>Sunny | ,   |                |                     |                                       | Q Search                           | 🐟 🖬 🍹 💇 🖗 🍳 👘                        | ^ <b>@</b> 3 | <b>⊥</b> ⊑ौ ⊲ | 2:51<br>3/19/2 | PM<br>2025 |

(ekoshonline.cg.nic.in/karmiksampada/)

Unverify Employee Bank Detail: इस पेज की सहायता से कर्मचारियों के बैंक की जानकारी को असत्यापीत किया जा सकता है|

| 💄 🔞 🔲 🔝 localhost/KarmikSampadaTest/frn 🗙                               | +                                              |                                                                   | - 0 X                               |
|-------------------------------------------------------------------------|------------------------------------------------|-------------------------------------------------------------------|-------------------------------------|
| $\leftarrow$ C $\textcircled{o}$ (i) localhost/KarmikSampadaTe          | st/frm_Unverify_Emp_BankDetail.aspx            |                                                                   | Q A 🏠 📬 🚥 🍫                         |
| 💿 कार्मिक सम्पदा                                                        |                                                | Login By : 6604009-Checker                                        |                                     |
| Home Master Entry Report Mas                                            | ter Form Change OTP Mobile No. Cha             | nge Password Logout                                               |                                     |
| Add New Retired/Death<br>Employee                                       |                                                | कर्मचारी संदर्भ क्रं द्वारा कर्मचारी बैंक विवरण को असत्यापित करें |                                     |
| Employee Verification                                                   | कर्मचारी डीडीओ क्रं                            | 6604009-DIRECTOR TREASURY ACCOUNTS PENSION RAIPUR                 |                                     |
| Unverify Employee Mobile No.                                            | कर्मचारी संदर्भ क्रं                           | 06220060020-ASHESH CHANDRA SHARMA                                 |                                     |
| Selected NPS/OPS Verification                                           |                                                |                                                                   |                                     |
| Employee Type Updation                                                  | <u></u>                                        |                                                                   |                                     |
| Selected GIS Verification                                               |                                                | कर्मचारी विवरण                                                    |                                     |
| Unverify Employee Bank Detail                                           | कर्मचारी का नाम : अशेष चन्द्र शर्मा            | DDO Code : 6604009                                                |                                     |
| HOD DDO Mapping                                                         | कर्मचारी का नाम (English) : ASHESH CHANDRA SHA | RMA PRAN/GPF/CGPF/DPF/EPDF : 111008081465                         |                                     |
|                                                                         | पदग्रहण तिथि : 01/07/2019                      | पदमुक्त तिथिं : 31/08/2050                                        |                                     |
|                                                                         | Bank Name : STATE BANK OF INDIA                | Bank Branch Name : RAJKISHORE NAGAR, BILASPUR                     |                                     |
|                                                                         | Account No. : 30151654469                      | IFSC Code : SBIN0009408                                           |                                     |
|                                                                         | Bank District Name : BILASPUR                  | Bank State Name : CHHATTISGARH                                    |                                     |
|                                                                         |                                                | Unverify Employee Bank Detail                                     |                                     |
|                                                                         |                                                |                                                                   |                                     |
|                                                                         |                                                |                                                                   |                                     |
|                                                                         |                                                |                                                                   |                                     |
|                                                                         |                                                |                                                                   |                                     |
|                                                                         |                                                |                                                                   |                                     |
|                                                                         |                                                |                                                                   |                                     |
|                                                                         |                                                |                                                                   |                                     |
|                                                                         |                                                |                                                                   |                                     |
|                                                                         |                                                |                                                                   |                                     |
|                                                                         |                                                |                                                                   |                                     |
| ${\it localhost/KarmikSampadaTest/frm\_Unverify\_Emp\_BankDetail.aspx}$ |                                                |                                                                   |                                     |
| Hot weather                                                             |                                                | 🔍 Search 🛛 🚵 🖬 📜 💇 👰 🧔 🧔 🖏 🗒                                      | <b>^ @ ∄</b> ☐ Ф) 2:52 PM 3/19/2025 |

(ekoshonline.cg.nic.in/karmiksampada/)

#### HOD DDO Mapping: इस पेज की सहायता से नई HOD – DDO मैपिंग की जा सकती है एवं पहले से हुई मैपिंग को परिवर्तित किया जा सकता है |

|                    | 0 0        | le localhost | /KarmikSampadaTest | /frn × +       |                      |                         |                    |                         |                    |           |          |     |  |              | -          | Ø              | ×            |
|--------------------|------------|--------------|--------------------|----------------|----------------------|-------------------------|--------------------|-------------------------|--------------------|-----------|----------|-----|--|--------------|------------|----------------|--------------|
| $\leftarrow$       | C A        |              | alhost/KarmikSam   | padaTest/frm_H | IOD_DDO_Mapping.aspx |                         |                    |                         |                    |           |          |     |  | Q 🟠          | ך<br>ל≡    |                | <b>0</b>     |
| (                  |            | कार्मिक      | सम्पदा             |                |                      |                         |                    | L                       | Login By : 6604009 | 9-Checker |          |     |  |              |            |                |              |
| Home               | a Ma       | ster Entry   | Report             | Master Forn    | Change OTP Mobi      | le No. Change Password  | Logout             |                         |                    |           |          |     |  |              |            |                |              |
|                    |            |              |                    |                |                      |                         | HOE                | D DDO Ma                | apping             |           |          |     |  |              |            |                |              |
|                    |            |              |                    |                |                      | Check DDO Mapped OAdd H | IOD DDO Mapped     | ed OUpdate HO           | DD Mapped          |           |          | 100 |  |              |            |                |              |
|                    |            |              |                    |                |                      |                         |                    |                         |                    |           |          |     |  |              |            |                |              |
|                    |            |              |                    |                |                      |                         |                    |                         |                    |           |          |     |  |              |            |                |              |
|                    |            |              |                    |                |                      |                         |                    |                         |                    |           |          |     |  |              |            |                |              |
|                    |            |              |                    |                |                      |                         | 10000              | 00000                   | 00000              | 0000      | 00000    |     |  |              |            |                |              |
|                    |            |              |                    |                |                      |                         | Check H            | HOD DDO                 | ) Mapping          |           |          |     |  |              |            |                |              |
|                    |            |              |                    |                |                      | DDO Code                | 6604009            |                         |                    |           |          |     |  |              |            |                |              |
|                    |            |              |                    |                |                      |                         |                    |                         |                    |           |          |     |  |              |            |                |              |
|                    |            |              |                    |                |                      |                         | डी                 | ो. डी. ओ. वि            | वेवरण              |           |          |     |  |              |            |                |              |
|                    |            |              |                    | C              | DO Code : 6604009    | DDO Name                | lapkyd dks"k ys[kk | c ,oa issa'ku] jk;iqj l | NRthlx<+           |           |          |     |  |              |            |                |              |
|                    |            |              |                    | •              | IOD Code : 8804003   | HOD Name                | lapkyd dks"k ys[kk | c ,oa issa'ku] jk;iqj l | NRrhlx<+           |           |          |     |  |              |            |                |              |
|                    |            |              |                    |                |                      |                         |                    |                         |                    |           |          |     |  |              |            |                |              |
|                    |            |              |                    |                |                      |                         |                    |                         |                    |           |          |     |  |              |            |                |              |
|                    |            |              |                    |                |                      |                         |                    |                         |                    |           |          |     |  |              |            |                |              |
|                    |            |              |                    |                |                      |                         |                    |                         |                    |           |          |     |  |              |            |                |              |
|                    |            |              |                    |                |                      |                         |                    |                         |                    |           |          |     |  |              |            |                |              |
|                    |            |              |                    |                |                      |                         |                    |                         |                    |           |          |     |  |              |            |                |              |
|                    |            |              |                    |                |                      |                         |                    |                         |                    |           |          |     |  |              |            |                |              |
|                    |            |              |                    |                |                      |                         |                    |                         |                    |           |          |     |  |              |            |                |              |
| • <mark>2</mark> H | ot weather |              |                    |                |                      | Q Search                | <b>6</b>           |                         | <b>e</b>           | <b>o</b>  | <b>1</b> |     |  | ~ <b>⑥</b> 王 | <b>C</b> 4 | 2:53<br>3/19/2 | 3 PM<br>2025 |

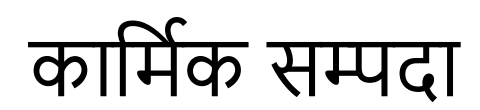

### HOD LOGIN

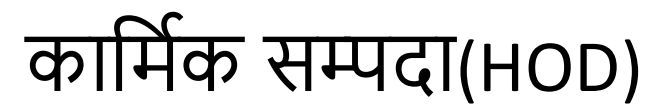

#### Dashboard (HOD)

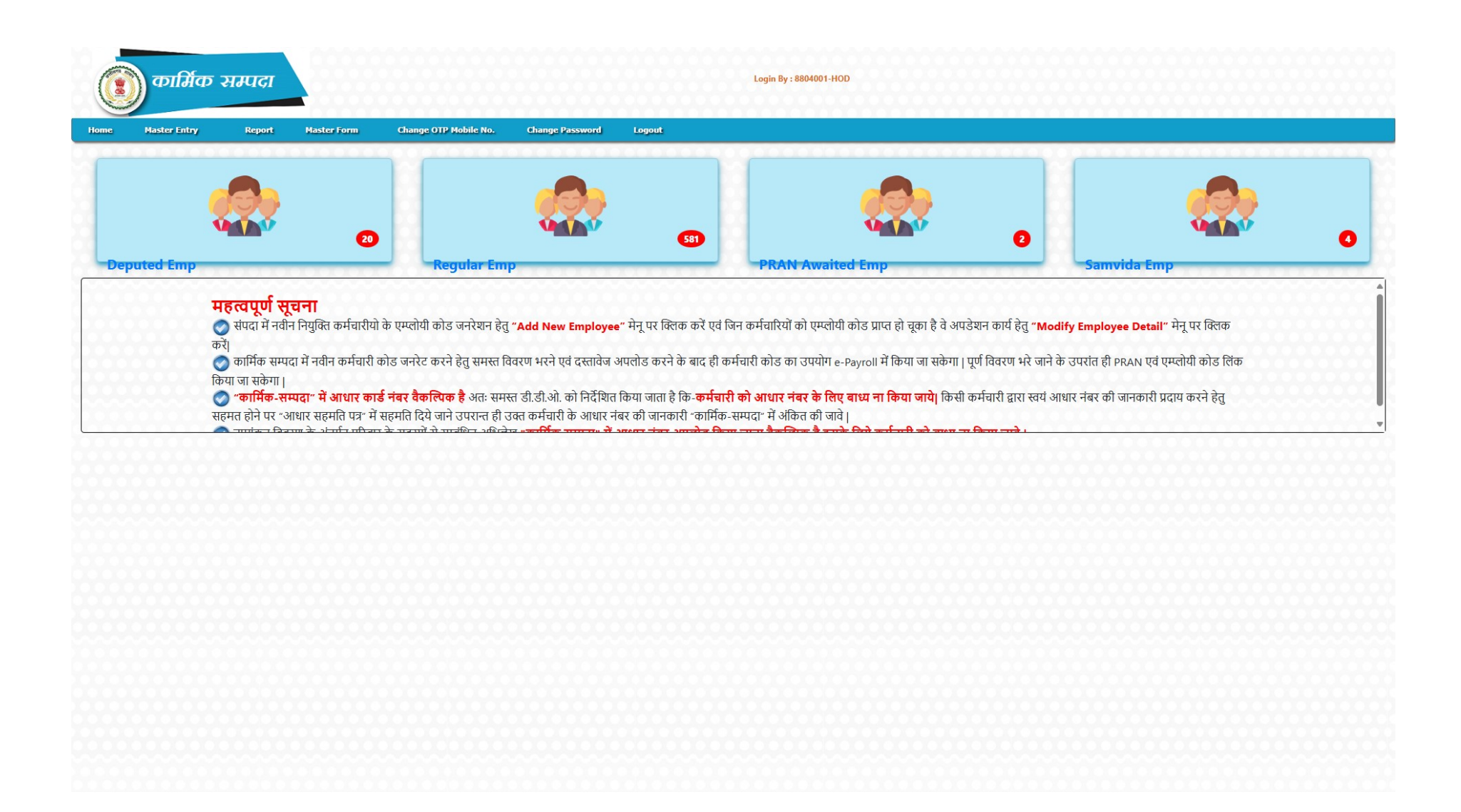

(ekoshonline.cg.nic.in/karmiksampada/)

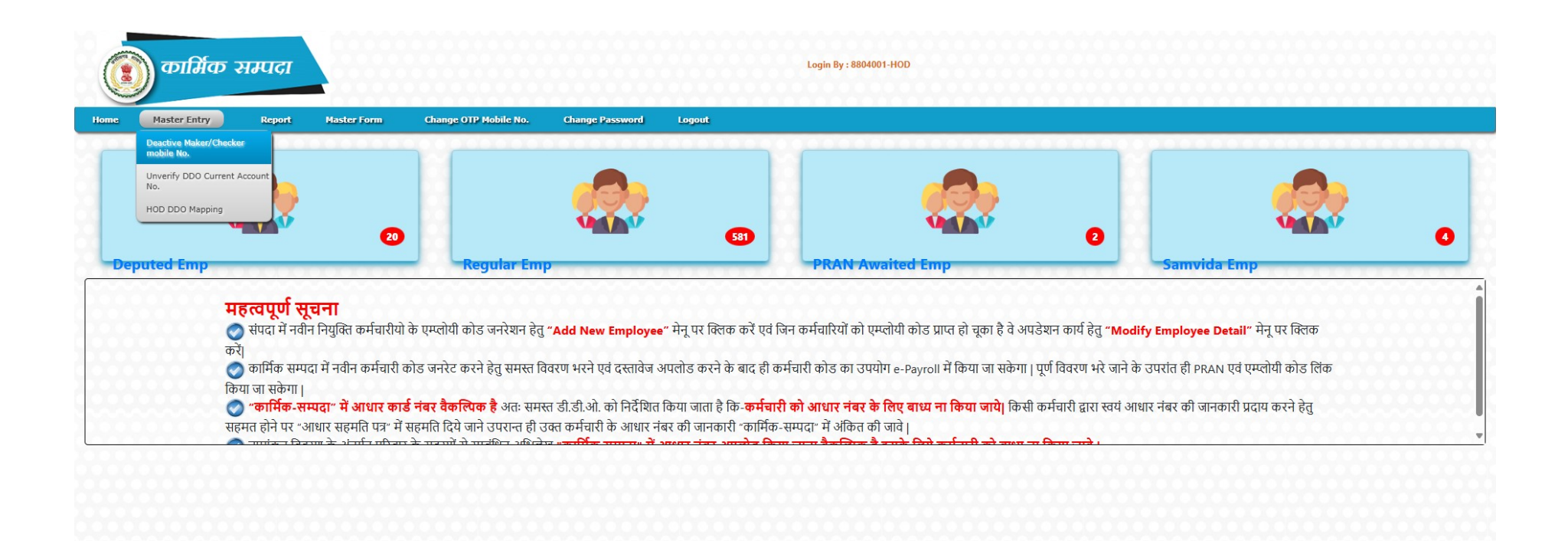

localhost/KarmikSampadaTest/frm\_Deactivate\_OTP\_Login.aspx

(ekoshonline.cg.nic.in/karmiksampada/)

Deactivate Maker Checker Mobile No: इस पेज की सहायता से DDO Maker-Checker के मोबाइल नंबर को असत्यापीत किया जा सकता है |

| कार्मिक          | सम्पदा              |                        |                            |                           |          | Login By : 8804001-H | OD |           |  |
|------------------|---------------------|------------------------|----------------------------|---------------------------|----------|----------------------|----|-----------|--|
| Master Entry     | Report              | Master Form            | Change OTP Mobile No.      | Change Password           | Logout   |                      |    |           |  |
| *Notice :- DDO C | ode प्रदर्शित नही ह | ोने पर, DDO Checker से | HOD DDO Mapping menu ਸੇਂ ਹ | गकर पहले HOD से DDO को ति | ोंक करें |                      |    |           |  |
|                  |                     |                        |                            |                           | Searc    | The By DDOCODE       |    |           |  |
| Select           | DDOCODE             | 000000                 | S                          | elect DDOCODE             |          | ~                    |    | 000000000 |  |
|                  |                     |                        |                            |                           |          |                      |    |           |  |
|                  |                     |                        |                            |                           |          |                      |    |           |  |
|                  |                     |                        |                            |                           |          |                      |    |           |  |
|                  |                     |                        |                            |                           |          |                      |    |           |  |
|                  |                     |                        |                            |                           |          |                      |    |           |  |
|                  |                     |                        |                            |                           |          |                      |    |           |  |
|                  |                     |                        |                            |                           |          |                      |    |           |  |
|                  |                     |                        |                            |                           |          |                      |    |           |  |
|                  |                     |                        |                            |                           |          |                      |    |           |  |
|                  |                     |                        |                            |                           |          |                      |    |           |  |
|                  |                     |                        |                            |                           |          |                      |    |           |  |
|                  |                     |                        |                            |                           |          |                      |    |           |  |
|                  |                     |                        |                            |                           |          |                      |    |           |  |
|                  |                     |                        |                            |                           |          |                      |    |           |  |
|                  |                     |                        |                            |                           |          |                      |    |           |  |
|                  |                     |                        |                            |                           |          |                      |    |           |  |
|                  |                     |                        |                            |                           |          |                      |    |           |  |
|                  |                     |                        |                            |                           |          |                      |    |           |  |
|                  |                     |                        |                            |                           |          |                      |    |           |  |
|                  |                     |                        |                            |                           |          |                      |    |           |  |
|                  |                     |                        |                            |                           |          |                      |    |           |  |
|                  |                     |                        |                            |                           |          |                      |    |           |  |
|                  |                     |                        |                            |                           |          |                      |    |           |  |
|                  |                     |                        |                            |                           |          |                      |    |           |  |
|                  |                     |                        |                            |                           |          |                      |    |           |  |
|                  |                     |                        |                            |                           |          |                      |    |           |  |
|                  |                     |                        |                            |                           |          |                      |    |           |  |
|                  |                     |                        |                            |                           |          |                      |    |           |  |
|                  |                     |                        |                            |                           |          |                      |    |           |  |

#### (ekoshonline.cg.nic.in/karmiksampada/)

### Unverify DDO Account: इस पेज की सहायता से DDO का अकाउंट असत्यापीत किया जा सकता है |

|             | Report Master Form | Change OTP Mobile No. Change Passwor | rd Logout     |                          |             |                                         |   |
|-------------|--------------------|--------------------------------------|---------------|--------------------------|-------------|-----------------------------------------|---|
|             | 2000000000         |                                      | 00000         |                          | 00000000000 |                                         |   |
|             |                    |                                      |               | Search By DDOCODE        |             |                                         |   |
| Select DDOC | ODE                | 0304001-TREASURY OF                  | FICER JASHPUR | <b>~</b>                 |             |                                         |   |
|             |                    |                                      |               | DDO Detail               |             |                                         | - |
| DDO Code    | 0304001            |                                      | DDO Name      | TREASURY OFFICER JASHPUR |             | 000000000000000000000000000000000000000 |   |
| Contact No. | 07763220315        |                                      | Email ID      | dt.jashpur.cg@nic.in     |             |                                         |   |
| IFSC Code   | BKID0009381        |                                      | Account No.   | 938110210000014          |             |                                         |   |
|             |                    |                                      |               |                          |             |                                         |   |
|             |                    | Unverify DDO A                       | ccount        |                          |             |                                         |   |
|             |                    | Unverify DDO A                       | iccount       |                          |             |                                         |   |
|             |                    | Unverify DDO A                       | ccount        |                          |             |                                         |   |
|             |                    | Unverify DDO A                       | ccount        |                          |             |                                         |   |
|             |                    | Unverify DDO A                       | ccount        |                          |             |                                         |   |
|             |                    | Unverify DDO A                       | ccount        |                          |             |                                         |   |
|             |                    | Unverify DDO A                       |               |                          |             |                                         |   |

(ekoshonline.cg.nic.in/karmiksampada/)

#### HOD DDO Mapping: इस पेज की सहायता से नई HOD – DDO मैपिंग की जा सकती है एवं पहले से हुई मैपिंग को परिवर्तित किया जा सकता है |

| Deactive Maker/Checker              |                                                                                                    |  |
|-------------------------------------|----------------------------------------------------------------------------------------------------|--|
| mobile No.                          | HOD DDO Mapping                                                                                                    |  |
| Unverify DDO Current Account<br>No. | Check DDO Mapped  Add HOD DDO Mapped OUpdate HOD Mapped                                                             |  |
| HOD DDO Mapping                     |                                                                                                    |  |
|                                     |                                                                                                    |  |
|                                     | HOD DDO Mapping                                                                                                    |  |
|                                     | Department Name : 04-FINANCE DEPARTMENT                                                                             |  |
|                                     |                                                                                                    |  |
|                                     | DDOCODE                                                                                                    |  |
|                                     | I004006-DEPUTY DIRECTOR CHHATTISGARH STATE AUDIT DURG         I004006-DEPUTY DIRECTOR CHHATTISGARH STATE AUDIT DURG |  |
|                                     |                                                                                                    |  |
|                                     |                                                                                                    |  |
|                                     |                                                                                                    |  |
|                                     |                                                                                                    |  |
|                                     | 2004002-SUB TREASURY OFFICER GARIYABAND/DEVBHOG, DISTRICT GARIYABAND                                                |  |
|                                     |                                                                                                    |  |
|                                     |                                                                                                    |  |
|                                     |                                                                                                    |  |
|                                     |                                                                                                    |  |
|                                     |                                                                                                    |  |
|                                     |                                                                                                    |  |
|                                     | HOD Code : Select HODCODE                                                                                           |  |
|                                     | Manual UOD DDO Cada                                                                                                 |  |
|                                     | Mapped Hob Obd Code                                                                                                 |  |
|                                     |                                                                                                    |  |
|                                     |                                                                                                    |  |

(ekoshonline.cg.nic.in/karmiksampada/)

### Report-> Retiring Employee List: इस पेज की सहायता से सेवानिवृत्त होने वाले कर्मचारियों की जानकारी देखि जा सकती है |

| कार्मिक      | सम्पदा                      |                                     | Login By : 8804001-HOD            |
|--------------|-----------------------------|-------------------------------------|-----------------------------------|
| Master Entry | Report Master Form          | Change OTP Mobile No. Change Passwo | word Lagout                       |
| 00000        | Retiring Employee List(SMS) |                                     |                                   |
|              |                             |                                     | Retiring Employee List            |
| 00000        |                             | Joint Directory                     | Select Joint Directory            |
|              |                             | DDO Code                            | Select Joint Directory            |
|              |                             | Month                               | Select Month Y Year Select Year Y |
|              |                             |                                     | Get Report Export to Excel        |
| 00000        | 00000000000000              |                                     |                                   |
|              |                             |                                     |                                   |
|              |                             |                                     |                                   |
|              |                             |                                     |                                   |
|              |                             |                                     |                                   |
|              |                             |                                     |                                   |
|              |                             |                                     |                                   |
|              |                             |                                     |                                   |
|              |                             |                                     |                                   |
|              |                             |                                     |                                   |
|              |                             |                                     |                                   |
|              |                             |                                     |                                   |
|              |                             |                                     |                                   |
|              |                             |                                     |                                   |
|              |                             |                                     |                                   |
|              |                             |                                     |                                   |
| 4            |                             |                                     |                                   |
|              |                             |                                     |                                   |
|              |                             |                                     |                                   |
|              |                             |                                     |                                   |
|              |                             |                                     |                                   |
|              |                             |                                     |                                   |
|              |                             |                                     |                                   |
|              |                             |                                     |                                   |

(ekoshonline.cg.nic.in/karmiksampada/)

Master Form-> Add Designation: इस पेज की सहायता से KarmikSampada पोर्टल मे नवीन पद/Designation जोड़े जा सकते है |

|                | कामिक                   | सम्पदा          |                 |                       |                 |        | Login By : 8804001-HOD |            |      |        |
|----------------|-------------------------|-----------------|-----------------|-----------------------|-----------------|--------|------------------------|------------|------|--------|
| Home           | Master Entry            | Report          | Master Form     | Change OTP Mobile No. | Change Password | Logout |                        |            |      |        |
| 0000           |                         |                 | Add Designation |                       |                 | Add    | Designation            |            |      | 000000 |
|                | विभाग चुने              |                 |                 |                       | वित्त विभाग     | ~      |                        | पद क्रमांक | 4976 |        |
|                | पदनाम(अंग्रेजी में)     |                 |                 |                       |                 |        |                        |            |      |        |
|                | पदनाम(हिंदी में)यूनि    | कोड में         |                 |                       |                 |        |                        |            |      |        |
|                | पदनाम(हिंदी में)देव     | लीस हिंदी फॉन्ट |                 |                       |                 |        |                        |            |      |        |
|                | वेतनमान 5th             |                 |                 |                       |                 |        |                        |            |      |        |
|                | वेतनमान 6th             |                 |                 |                       |                 |        |                        |            |      |        |
|                | वेतनमान 7th             |                 |                 |                       |                 |        |                        |            |      |        |
|                | श्रेणी                  |                 |                 |                       | Select 🗸        |        |                        |            |      |        |
|                |                         |                 |                 |                       |                 | Sav    | e Clear                |            |      |        |
|                |                         |                 |                 |                       |                 |        |                        |            |      |        |
|                |                         |                 |                 |                       |                 |        |                        |            |      |        |
|                |                         |                 |                 |                       |                 |        |                        |            |      |        |
| localhost/Karm | ikSampadaTest/adddesigr | nation.aspx     |                 |                       |                 |        |                        |            |      |        |

(ekoshonline.cg.nic.in/karmiksampada/)

#### Change OTP Mobile No: इस पेज की सहायता से DDO के OTP Mobile नंबर परिवर्तित किए जा सकते है ।

|      | कार्मिक      | सम्पदा |             |                       |                 |                                              | Login By : 8804001-HOD |       |
|------|--------------|--------|-------------|-----------------------|-----------------|----------------------------------------------|------------------------|-------|
| Home | Master Entry | Report | Master Form | Change OTP Mobile No. | Change Password | Logout                                       |                        |       |
| 0000 | 000000       | 00000  |             |                       |                 |                                              |                        | 00000 |
|      |              |        |             |                       |                 |                                              |                        |       |
|      |              |        |             |                       |                 | Change OTP Logi                              | n Mobile No.           |       |
|      |              |        |             |                       |                 | <u>,,,,,,,,,,,,,,,,,,,,,,,,,,,,,,,,,,,,,</u> | <u>0000000</u>         |       |
|      |              |        |             | 00000000              | DDO             | (Select DDOCODE                              |                        | ~     |
|      |              |        |             | 0000000000            | Usertype        | Select User Type                             |                        | ~     |
|      |              |        |             |                       | Employee Code   | Select User Type                             |                        |       |
|      |              |        |             |                       | Old Mobile No.  | Maker<br>Checker                             |                        |       |
|      |              |        |             |                       |                 |                                              |                        |       |
|      |              |        |             | 0000000000            | New Mobile No.  |                                              |                        |       |
|      |              |        |             |                       |                 | Submit                                       |                        |       |
|      |              |        |             |                       | 100000          | Submit                                       | 00000000               |       |
|      |              |        |             |                       |                 |                                              |                        | 2000  |
|      |              |        |             |                       |                 |                                              |                        |       |
|      |              |        |             |                       |                 |                                              |                        |       |
|      |              |        |             |                       |                 |                                              |                        |       |
|      |              |        |             |                       |                 |                                              |                        |       |
|      |              |        |             |                       |                 |                                              |                        |       |
|      |              |        |             |                       |                 |                                              |                        |       |
|      |              |        |             |                       |                 |                                              |                        |       |
|      |              |        |             |                       |                 |                                              |                        |       |
|      |              |        |             |                       |                 |                                              |                        |       |
|      |              |        |             |                       |                 |                                              |                        |       |
|      |              |        |             |                       |                 |                                              |                        |       |
|      |              |        |             |                       |                 |                                              |                        |       |
|      |              |        |             |                       |                 |                                              |                        |       |
|      |              |        |             |                       |                 |                                              |                        |       |
|      |              |        |             |                       |                 |                                              |                        |       |

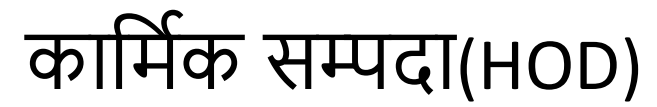

### Change Password: इस पेज की सहायता से यूजर अपना पासवर्ड बादल सकता है |

|         | Change Password                             |                                                                                                    |
|---------|---------------------------------------------|----------------------------------------------------------------------------------------------------|
| 8804001 | н                                           |                                                                                                    |
|         |                                             |                                                                                                    |
|         | your password should be between 8 to 20 cha | racter                                                                                                  |
|         |                                             |                                                                                                    |
|         | 8804001                                     | Change Password       8804001     H       understand     your password should be between 8 to 20 change |